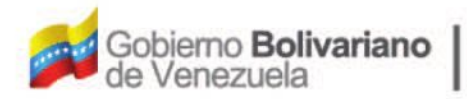

Ministerio del Poder Popular Oficina Nacional de Finanzas Oficina Nacional

Oficina Nacional de Contabilidad Pública

Manual de Usuario SIGECOF

# Administración de Flujo de Trabajo (Workflow)

DGAT-MU-01

IGE(

ISTEMA INTEGRADO DE GESTIÓN Y CONTROL DE LAS FINANZAS PUBLICAS

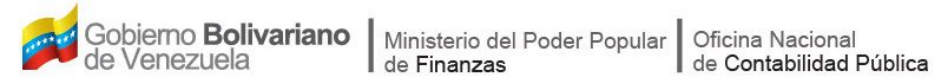

## Manual de Usuario SIGECOF

## ADMINISTRACIÓN DEL FLUJO DE TRABAJO (WORKFLOW)

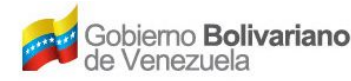

## **CONTROL DE REVISIONES Y ACTUALIZACIONES**

| Nº de<br>Versión | Fecha de<br>Aprobación y/o<br>Actualización | Punto de<br>Cuenta | Sección o<br>Páginas<br>Modificadas | Motivo de la<br>Actualización | Responsable |
|------------------|---------------------------------------------|--------------------|-------------------------------------|-------------------------------|-------------|
|                  |                                             |                    |                                     |                               |             |
|                  |                                             |                    |                                     |                               |             |
|                  |                                             |                    |                                     |                               |             |
|                  |                                             |                    |                                     |                               |             |
|                  |                                             |                    |                                     |                               |             |
|                  |                                             |                    |                                     |                               |             |
|                  |                                             |                    |                                     |                               |             |
|                  |                                             |                    |                                     |                               |             |
|                  |                                             |                    |                                     |                               |             |
|                  |                                             |                    |                                     |                               |             |

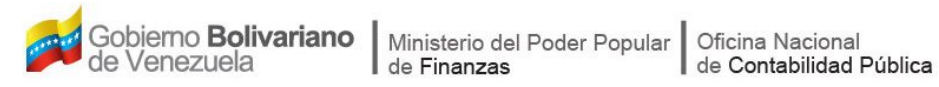

## CONTENIDO

| Α. | OBJETIVO 1                                                              |
|----|-------------------------------------------------------------------------|
| В. | ALCANCE1                                                                |
| C. | FICHA DEL APLICATIVO 2                                                  |
| D. | PROCESO: <u>ACCESO CONSOLA DE ADMINISTRACIÓN DEL FLUJO DE TRABAJO</u> 3 |
| Е. | PROCESO: <u>MÓDULO GRUPOS DE TRABAJO</u> 5                              |
|    | - Registrar Nuevo Grupo de Trabajo 5                                    |
|    | - Modificar un Grupo de Trabajo9                                        |
| F. | PROCESO: <u>MÓDULO DE TRABAJO</u> 12                                    |
|    | - Registrar un Nuevo Usuario 12                                         |
|    | - Modificar Usuario 17                                                  |
| G. | PROCESO: <u>MÓDULO DE REASIGNACIÓN DE USUARIOS</u>                      |
| Н. | PROCESO: <u>MÓDULO DE REPORTES</u>                                      |
| I. | PROCESO: <u>MÓDULO DE AYUDA</u>                                         |
| J. | PROCESO: <u>MÓDULO CAMBIO DE CONTRASEÑA</u>                             |

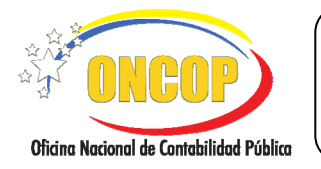

## ADMINISTRACIÓN DEL FLUJO DE TRABAJO

CODIGO: DGAT-MU-01

## A. OBJETIVO

El objetivo del presente manual es proporcionar una herramienta de apoyo que permita la orientación, consulta y capacitación de los usuarios del Sistema Integrado de Gestión y Control de las Finanzas Públicas (SIGECOF), en este caso, de la aplicación **Administración de Flujo Trabajo** la cual permite la creación y modificación de usuarios (incluyendo los grupos de trabajo) que interactúan con la herramienta SIGECOF, así como para la reubicación de expedientes.

## B. ALCANCE

La responsabilidad del cumplimiento y buen uso del aplicativo, será del funcionario público que cuente con el rol Administrador de Flujo de Trabajo, cuya designación será responsabilidad de la máxima autoridad del órgano.

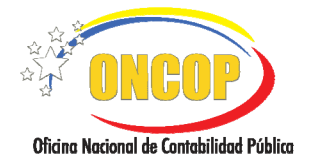

#### CODIGO: DGAT-MU-01

## ADMINISTRACIÓN DEL FLUJO DE TRABAJO

VIGENCIA: 31/01/2013

| C. F                    | ICHA DEL APLICATIVO                                                                                                    |  |  |  |  |
|-------------------------|----------------------------------------------------------------------------------------------------|--|--|--|--|
| 1 Denominación          | Administración de Flujo de Trabajo.                                                                                                    |  |  |  |  |
| 2 Definición y Objetivo | Ingresar a la Interfaz Administración de Flujo de Trabajo<br>para el mantenimiento de usuarios, grupos de trabajo y<br>reasignación de expedientes.                                                                                                    |  |  |  |  |
| 3 Rol Ejecutor          | Administrador de Flujo de Trabajo (Workflow).                                                                                                    |  |  |  |  |
| 4 Rol Decisor           | No aplica.                                                                                                    |  |  |  |  |
| 5 Requisitos            | Designación como Administrador de Flujo de Trabajo por la máxima autoridad del órgano.                                                                                                    |  |  |  |  |
| 6 Resultado             | El mantenimiento de los grupos de trabajo y usuarios que interactúan con la herramienta SIGECOF, así como la reasignación de expedientes                                                                                                    |  |  |  |  |
| 7 Diagramas de Flujo    |                                                                                                    |  |  |  |  |
| GRUPOS DE TRABAJO       | Interfaz Administración de<br>Flujo de Trabajo<br>rgistra usuario y contraseña,<br>ingresa a la Consola de<br>Administración de Flujo de<br>Trabajo.<br>Interfaz Negociadora de<br>Tareas.<br>INTERFAZ Negociadora de<br>Tareas.<br>INTERFAZ Negociadora de<br>Tareas.<br>INTERFAZ Negociadora de<br>Tareas.<br>INTERFAZ Negociadora de<br>Tareas.<br>INTERFAZ Negociadora de<br>Tareas.<br>INTERFAZ Negociadora de<br>Tareas.<br>INTERFAZ Negociadora de<br>Tareas.<br>INTERFAZ Negociadora de<br>Tareas.<br>INTERFAZ Negociadora de<br>Tareas.<br>INTERFAZ Negociadora de<br>Tareas.<br>INTERFAZ Negociadora de<br>Tareas.<br>INTERFAZ Negociadora de<br>Tareas.<br>INTERFAZ Negociadora de<br>Tareas. |  |  |  |  |

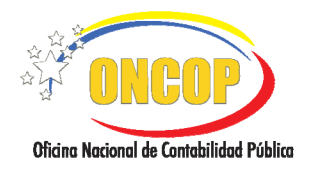

## ADMINISTRACIÓN DEL FLUJO DE TRABAJO

CODIGO: DGAT-MU-01

### D. PROCESO: ACCESO AL ADMINISTRADOR DEL FLUJO DE TRABAJO. ROL: ADMINISTRADOR DE FLUJO DE TRABAJO.

Una vez iniciado el navegador de Internet (preferentemente Mozilla Firefox), deberá ingresar la dirección URL suministrada por el área de Informática de su órgano, seguidamente el navegador mostrará la pantalla de bienvenida (**Ver Pantalla Nº 1**).

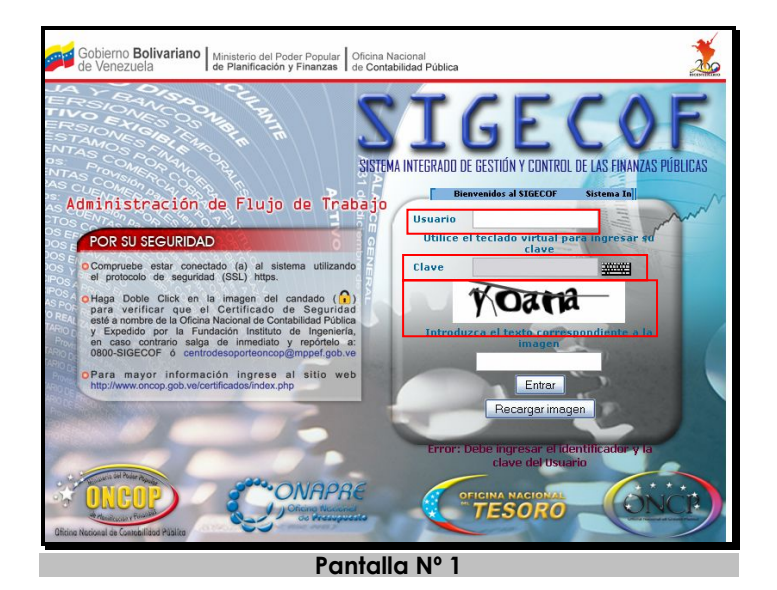

- 1. Ingrese la información correspondiente en los campos que se detallan a continuación:
  - 1.1. **"Usuario**": Registre el nombre de usuario SIGECOF que le asignó la Oficina Nacional de Contabilidad Pública (ONCOP).
  - 1.2. "Clave": Para ingresar la clave debe activar el teclado virtual, presionando el botón a luego seleccione con el cursor los campos que correspondan con su contraseña, y por ultimo presione el botón (Ver Pantalla Nº 2).

| Spanish Es 💌  |    |   |   | _ |   |   |   |   |   | 1 | B | orra | r X |
|---------------|----|---|---|---|---|---|---|---|---|---|---|------|-----|
| 1             | 2  | 3 | 4 | 5 | 6 | 7 | 8 | 9 | 0 | ? | i | Bk   | sp  |
| q             | W  | e | r | t | У | u | i | 0 | р | a | + | En   | ter |
| Ca            | ps | a | 5 | d | f | g | h | j | k | 1 | ñ | 1    | }   |
|               | <  | z | × | с | V | b | n | m | , | • | - |      |     |
| Pantalla Nº 2 |    |   |   |   |   |   |   |   |   |   |   |      |     |

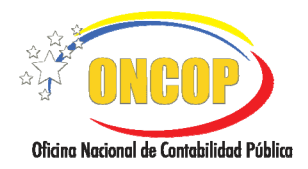

### ADMINISTRACIÓN DEL FLUJO DE TRABAJO

CODIGO: DGAT-MU-01

VIGENCIA: 31/01/2013

1.3. En el campo "Introduzca el texto correspondiente a la imagen" registre la información que le aparecerá en la ventana que se ubica arriba de este campo (ver Pantalla N° 3) y presione el botón Entrar para ingresar a la Interfaz Negociadora del SIGECOF.

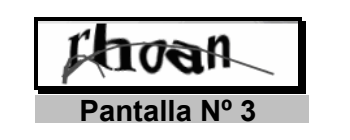

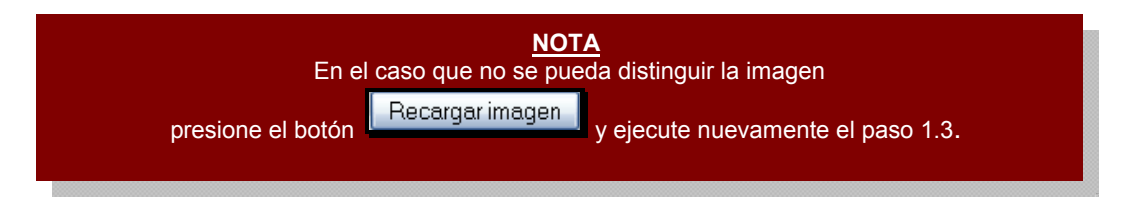

Luego de realizar la acción anterior, aparecerá la siguiente pantalla, la cual denominamos "Interfaz Administración de Flujo de Trabajo" (**Ver Pantalla Nº 4**), donde podrá ejecutar tareas que impliquen monitorear los grupos de trabajo, administrar usuarios, monitorear expedientes, entre otros.

| ST C                                                                               | in y Con              |                      |             |                  |             |         |  |  |
|------------------------------------------------------------------------------------|-----------------------|----------------------|-------------|------------------|-------------|---------|--|--|
| U L C                                                                              |                       |                      | carr        | nbiar contraseña | salir       |         |  |  |
|                                                                                    |                       |                      |             | 21-Tribunal S    | upremo de J | usticia |  |  |
|                                                                                    |                       |                      |             |                  |             |         |  |  |
|                                                                                    | G                     | RUPOS DE TRABAJO     | USUARIOS    | REASIGNACION     | REPORTES    | AYUDA   |  |  |
|                                                                                    | ACTIVOS               | INACTIVOS            |             |                  |             | 1       |  |  |
|                                                                                    | Buscar: identificador | Por: Identificador 💌 | ] Ir 🕲      |                  |             |         |  |  |
| Identif                                                                            | icador                | Denomir              | ación       |                  | Dependencia | Año     |  |  |
|                                                                                    | Introdu               | izca los parámetro   | s de búsque | eda              |             |         |  |  |
|                                                                                    |                       |                      |             |                  |             |         |  |  |
| Administrador del Sistema DEM © 2009 MPPEF - ONCOP. Todos los Derechos Reservados. |                       |                      |             |                  |             |         |  |  |
| Pantalla Nº 4                                                                      |                       |                      |             |                  |             |         |  |  |

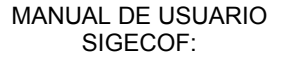

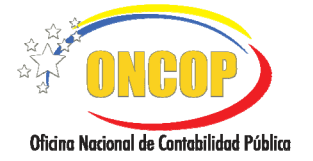

CODIGO: DGAT-MU-01

VIGENCIA: 31/01/2013

### E. PROCESO: MÓDULO GRUPOS DE TRABAJO. ROL: ADMINISTRADOR DE FLUJO DE TRABAJO.

A través de la Interfaz Administración de Flujo de Trabajo, podrá ingresar al módulo "**GRUPO DE TRABAJO**", que le permitirá crear y modificar grupos de trabajo asociados a su órgano de adscripción.

| SIG           | S E C        | ٥F           |                              | blicas Bienvenidos al SI<br>cambiar contraseña   salir |                              |                   |        |  |
|---------------|--------------|--------------|------------------------------|--------------------------------------------------------|------------------------------|-------------------|--------|--|
|               |              |              |                              |                                                        | 21-Tribunal S                | upremo de J       | ustici |  |
|               |              |              | GRUPOS DE TRABAJ             | O USUARIOS                                             | REASIGNACION                 | REPORTES          | AYU    |  |
|               |              | ACTIV        | DS INACTIVOS                 |                                                        |                              |                   | 1      |  |
| Steve Nuevo   | Buscar:      | identificado | or <b>Por:</b> Identificador | 💌 Ir 🕲                                                 |                              |                   |        |  |
| Identi        | ificador     |              | Dene                         | ominación                                              |                              | Dependencia       | Añ     |  |
| <u> </u>      |              | Intr         | oduzca los paráme            | tros de búsqu                                          | eda                          |                   |        |  |
|               |              |              |                              |                                                        |                              |                   |        |  |
|               |              |              |                              |                                                        |                              |                   |        |  |
|               |              |              |                              |                                                        |                              |                   |        |  |
|               |              |              |                              |                                                        |                              |                   |        |  |
|               |              |              |                              |                                                        |                              |                   |        |  |
|               |              |              |                              |                                                        |                              |                   |        |  |
|               |              |              |                              |                                                        |                              |                   |        |  |
|               |              |              |                              | _                                                      |                              |                   |        |  |
| Administrado  | r del Sisten | na DEM       |                              | © 2009 I                                               | MPPEF - ONCOP. Todos los Der | echos Reservados. |        |  |
| Pantalla Nº 5 |              |              |                              |                                                        |                              |                   |        |  |

## Registrar Nuevo Grupo de Trabajo.

- 1. Seleccione del menú principal de la Interfaz Administración de Flujo de Trabajo, la opción **GRUPOS DE TRABAJO** (Ver Pantalla Nº 5), y ejecute las acciones siguientes:
  - 1.1. Seleccione el botón para agregar un nuevo Grupo de Trabajo en el SIGECOF (Ver Pantalla Nº 5).
- 2. Luego de realizar la acción anterior el sistema desplegará la siguiente ventana "Datos del Grupo de Trabajo", donde se deberán registrar los datos correspondientes para agregar un nuevo grupo de trabajo, los cuales se detallan a continuación:

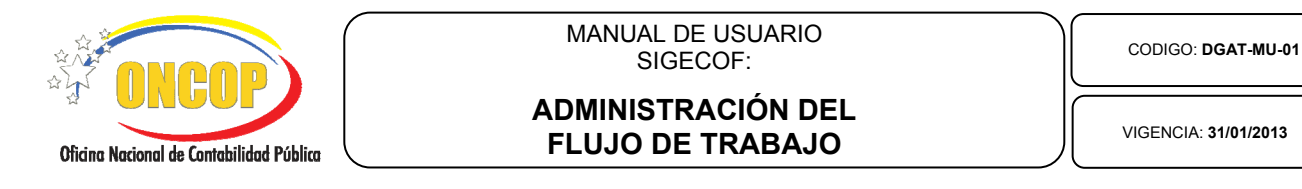

| 🥹 SIGECOF - Consola de Admin     | stración de Usuarios - Mozilla Firefox                              | _ 🗆 🔀 |  |  |  |  |  |
|----------------------------------|---------------------------------------------------------------------|-------|--|--|--|--|--|
| 👳 10.79.4.46:7777/ConsolaAdminis | racionUsuariosWEB/generarGrupoVacio.sigecof                         | ☆     |  |  |  |  |  |
| Datos del Grupo de Trabajo       |                                                                     |       |  |  |  |  |  |
| Identificador:                   | *                                                                   |       |  |  |  |  |  |
| Denominación:                    | *                                                                   |       |  |  |  |  |  |
| Ejercicios<br>presupuestarios:   | *<br>Seleccione un ejercicio presupuestario                         | ~     |  |  |  |  |  |
| Unidad Organizacional:           | *<br>Seleccione una unidad                                          | ~     |  |  |  |  |  |
| Dirección:                       | *                                                                   |       |  |  |  |  |  |
| Teléfono:                        | o ( <mark>+58</mark> )- <mark>212 - Ej:</mark><br>(+58)-212-9999999 |       |  |  |  |  |  |
| Fax:                             | o ( <b>+58</b> )- <mark>212</mark> - Ej:<br>(+58)-212-9999999       |       |  |  |  |  |  |
|                                  | Guardar                                                             |       |  |  |  |  |  |
|                                  | Pantalla Nº 6                                                       |       |  |  |  |  |  |

- 2.1. **"Identificador**": Registre en este campo el código con el cual se identificará al Grupo de Trabajo que se está creando.
- 2.2. **"Denominación**": Registre en este campo el nombre con el cual se identificará al Grupo de Trabajo.
- 2.3. **"Ejercicios Presupuestarios**": Presione el botón **U** y seleccione el ejercicio presupuestario correspondiente para el Grupo de Trabajo (**Ver Pantalla Nº 7**).

| Seleccione un ejercicio presupuestario | ~ |  |  |  |  |
|----------------------------------------|---|--|--|--|--|
| Seleccione un ejercicio presupuestario |   |  |  |  |  |
| 2009                                   |   |  |  |  |  |
| 2010                                   |   |  |  |  |  |
| 2011                                   |   |  |  |  |  |
| 2012                                   |   |  |  |  |  |
| Pantalla Nº 7                          |   |  |  |  |  |

2.4. **"Unidad Organizacional**": Presione el botón y seleccione la unidad organizacional correspondiente al Grupo de Trabajo (**Ver Pantalla Nº 8**); sólo se mostrarán las unidades que dentro de la estructura posean rol de Administradoras, ya que son éstas las que podrán iniciar procesos en SIGECOF.

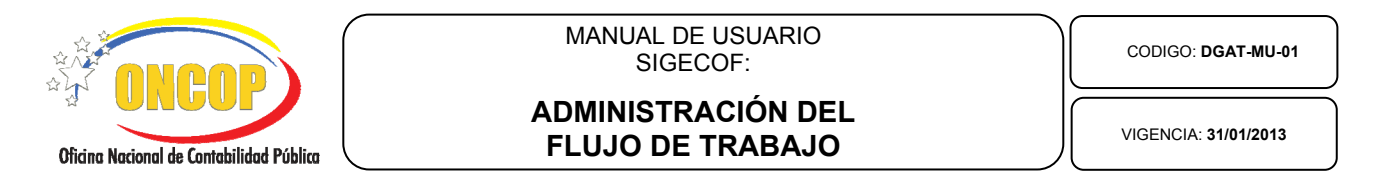

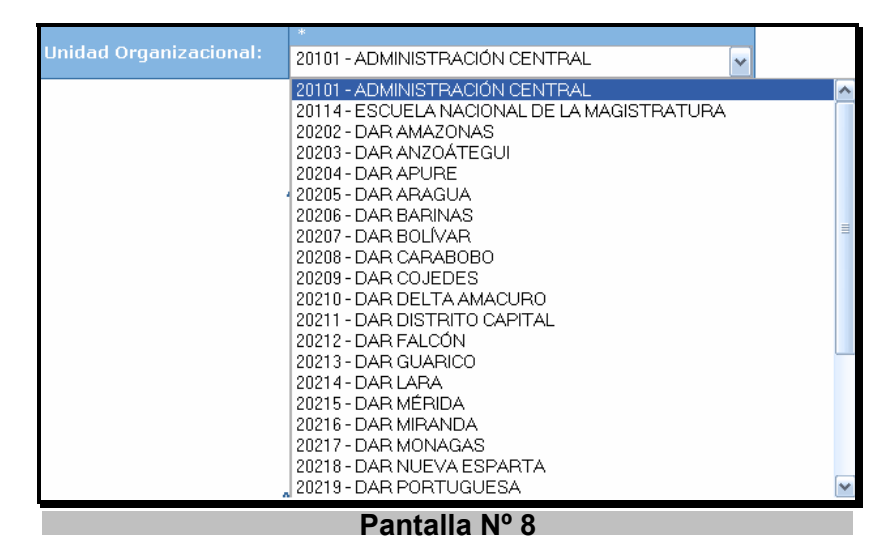

- 2.5. "**Dirección**": Registre una dirección referencial donde se encuentra el Grupo de Trabajo que se está creando.
- 2.6. **"Teléfonos**": Registre el código de país, código de área y número telefónico local para el Grupo de Trabajo.
- 2.7. **"Fax**": Registre el código de país, código de área y número telefónico del fax para el Grupo de Trabajo.
- 2.8. Seleccione el botón Guardar para registrar en el sistema el Grupo de Trabajo por crear, para el órgano correspondiente.

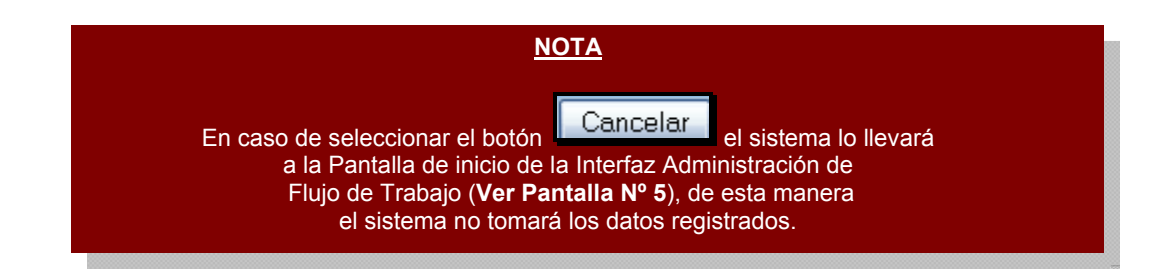

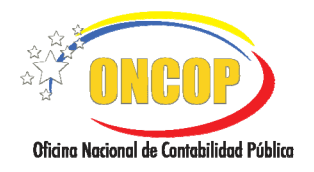

CODIGO: DGAT-MU-01

## ADMINISTRACIÓN DEL FLUJO DE TRABAJO

VIGENCIA: 31/01/2013

3. Luego de realizar la acción anterior, aparecerá el mensaje emitido por el sistema donde notifica que el grupo fue registrado con éxito (Ver Pantalla Nº 9), seguidamente, haga clic sobre el botón Cancelar para salir de la ventana y volver al menú principal de la Interfaz Administración de Flujo de Trabajo.

| ( | 🥹 SIGECOF - Consola de Admini                                       | stración de Usuarios - Mozilla Firefox                                      |   |  |  |  |  |  |
|---|---------------------------------------------------------------------|-----------------------------------------------------------------------------|---|--|--|--|--|--|
|   | 10.79.4.46:7777/ConsolaAdministracionUsuariosWEB/crearGrupo.sigecof |                                                                             |   |  |  |  |  |  |
|   | Datos del Grupo de Trabaj                                           | 0                                                                           |   |  |  |  |  |  |
|   | Identificador:                                                      | GRUPMANUSU Estado: Activo                                                   |   |  |  |  |  |  |
|   | Denominación:                                                       | *<br>Grupo para Manuales                                                    |   |  |  |  |  |  |
|   | Ejercicios<br>presupuestarios:                                      | 2012                                                                        |   |  |  |  |  |  |
|   | Unidad Organizacional:                                              | ADMINISTRACIÓN CENTRAL                                                      | < |  |  |  |  |  |
|   | Direccion:                                                          | *<br>Caracas Av urdaneta esq Carmelitas Torre norte MPPF                    | - |  |  |  |  |  |
|   | telefonos:                                                          | o ( <mark>+58</mark> )- <mark>212 - 6654481 Ej:</mark><br>(+58)-212-9999999 |   |  |  |  |  |  |
|   | Fax:                                                                | o (+58)- 212 - 6658478 Ej:<br>(+58)-212-9999999                             |   |  |  |  |  |  |
|   | Cancelar                                                            |                                                                             |   |  |  |  |  |  |
|   | Grupo Registrado con exito                                          |                                                                             |   |  |  |  |  |  |
|   |                                                                     | Pantalla Nº 9                                                               |   |  |  |  |  |  |

Fin del proceso: Registrar Nuevo Grupo de Trabajo.

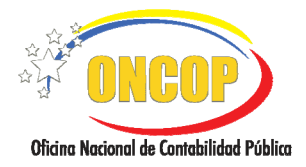

## ADMINISTRACIÓN DEL FLUJO DE TRABAJO

CODIGO: DGAT-MU-01

VIGENCIA: 31/01/2013

## Modificar un Grupo de Trabajo.

Luego de seleccionar la opción "**GRUPOS DE TRABAJO**" desde la Interfaz de Administración de Flujo de Trabajo (**Ver Pantalla Nº 10**), deberá realizar la búsqueda del grupo de trabajo "Activo" y/o "Inactivo" para ejecutar la modificación, pudiendo realizarla de tres formas, a saber: "Identificador", "Año" y "Todos".

| SIGECOF                                                                            |                      | blicas<br>can | Bienvenid<br>Ibiar contraseña | os al SI<br>  <b>salir</b> |        |  |  |  |
|------------------------------------------------------------------------------------|----------------------|---------------|-------------------------------|----------------------------|--------|--|--|--|
|                                                                                    |                      |               | 21-Tribunal Su                | upremo de J                | ustici |  |  |  |
|                                                                                    | GRUPOS DE TRABAJO    | USUARIOS      | REASIGNACION                  | REPORTES                   | AYU    |  |  |  |
| ACTIVOS                                                                            | INACTIVOS            |               |                               |                            | 2      |  |  |  |
| Muevo Buscar: identificador                                                        | Por: Identificador 💉 | ] Ir 🕲        |                               |                            |        |  |  |  |
| Identificador                                                                      | Denomin              | ación         |                               | Dependencia                | Añ     |  |  |  |
| Introd                                                                             | luzca los parámetro  | s de búsque   | eda                           |                            |        |  |  |  |
|                                                                                    |                      |               |                               |                            |        |  |  |  |
|                                                                                    |                      |               |                               |                            |        |  |  |  |
|                                                                                    |                      |               |                               |                            |        |  |  |  |
| Administrador del Sistema DEM © 2009 MPPEF - ONCOP. Todos los Derechos Reservados. |                      |               |                               |                            |        |  |  |  |
| Pantalla Nº 10                                                                     |                      |               |                               |                            |        |  |  |  |

Búsqueda por: Identificador (Código del Grupo de Trabajo).

Active el motor de búsqueda de los grupos de trabajo presionando el botón , seguidamente, seleccione la opción "Identificador", y por último seleccione haciendo clic sobre el botón (Ver Pantalla Nº 11).

| Por:           | Todos 💌                       |  |  |  |  |
|----------------|-------------------------------|--|--|--|--|
|                | Identificador<br>Todos<br>Año |  |  |  |  |
| Pantalla Nº 11 |                               |  |  |  |  |

1.1. En el campo "Buscar" registre el identificador correspondiente para el Grupo de

Trabajo que requiere modificar, seguidamente presione el botón Lind, el sistema desplegará la pantalla (**Ver Pantalla Nº 12**) con el grupo de trabajo requerido y haga clic sobre el grupo de trabajo de su elección.

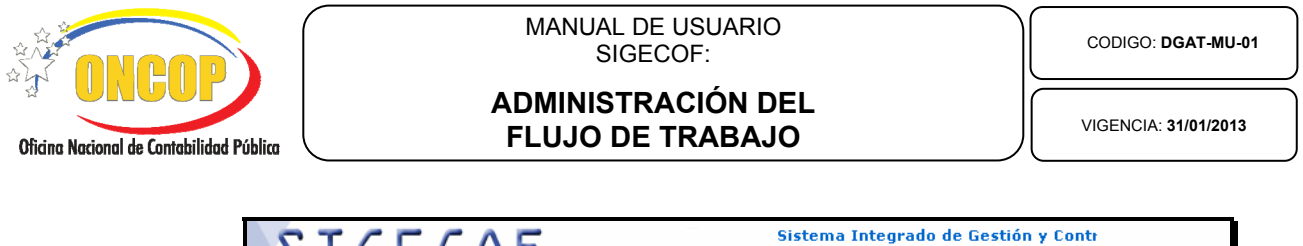

| SIGECOF Sistema Integrado de Gestión y Contr<br>cambiar contraseña   salir |                |                      |                                 |              |          |       |  |  |  |
|----------------------------------------------------------------------------|----------------|----------------------|---------------------------------|--------------|----------|-------|--|--|--|
|                                                                            |                |                      | 21-Tribunal Supremo de Justicia |              |          |       |  |  |  |
|                                                                            | G              | RUPOS DE TRABAJO     | USUARIOS                        | REASIGNACION | REPORTES | AYUDA |  |  |  |
|                                                                            | ACTIVOS        | INACTIVOS 🤤          | -                               |              |          | ~     |  |  |  |
| State Susca                                                                | ar: GRUPMANUSU | Por: Identificador 🖌 | Ir 🕲                            |              |          |       |  |  |  |
| Identificador                                                              | Der            | nominación           | Dependencia                     | ,            | ١ño      |       |  |  |  |
| GRUPMANUSU Grupo                                                           |                | para Manuales        | 20101 2012                      |              | 012      |       |  |  |  |
|                                                                            |                |                      |                                 |              |          |       |  |  |  |
|                                                                            | Pantalla Nº 12 |                      |                                 |              |          |       |  |  |  |

#### Búsqueda Por: Año.

Active el motor de búsqueda de los Grupos de Trabajo presionando el botón seguidamente seleccione la opción "Año" (Ver Pantalla Nº 13).

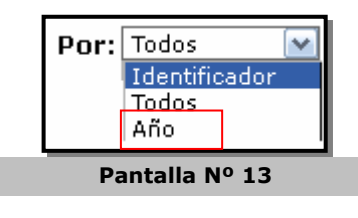

2.1. En el campo "**Buscar**": presione el botón seguidamente seleccione el año correspondiente para realizar la búsqueda del grupo de trabajo y presione el

botón botón botón los grupos de trabajo del año requerido, haga clic sobre el grupo de trabajo de su elección.

| SIGE                            | COF                   | stión y Cont<br>cam | rol de las Finanzas Públic<br>Ibiar contraseña   <b>salir</b> |       |  |  |
|---------------------------------|-----------------------|---------------------|---------------------------------------------------------------|-------|--|--|
| 21-Tribunal Supremo de Justicia |                       |                     |                                                               |       |  |  |
|                                 | GRUPOS DE TRABAJO     | USUARIOS            | REASIGNACION REPORTES                                         | AYUDA |  |  |
|                                 | ACTIVOS INACTIVOS     |                     |                                                               | ~     |  |  |
| Solution Nuevo Busca            | ar: 2011 💌 Por: Año [ | 🕶 Ir 🕲              |                                                               |       |  |  |
| Identificador                   | Denominación          | Dependencia         | Año                                                           |       |  |  |
| GT PRUEBAS                      | PRUEBAS               | 00004               | 2011                                                          |       |  |  |
| GTUAC                           | GRUPO DE TRABAJO UAC  | 20101               | 2011                                                          |       |  |  |
| GTCONT                          | GT CONTABILIDAD       | 20101               | 2011                                                          |       |  |  |
| <u>GT026</u>                    | GRUPO DE TRABAJO 26   | <u>20114</u>        | 2011                                                          |       |  |  |
| <u>GT001</u>                    | GRUPO DE TRABAJO1     | 20202               | 2011                                                          |       |  |  |
| <u>GT002</u>                    | GRUPO DE TRABAJO2     | 20203               | 2011                                                          |       |  |  |
| <u>GT003</u>                    | GRUPO DE TRABAJO3     | 20204               | 2011                                                          |       |  |  |
| <u>GT004</u>                    | GRUPO DE TRABAJO 4    | 20205               | 2011                                                          |       |  |  |
| <u>GT005</u>                    | GRUPO DE TRABAJO5     | 20206               | 2011                                                          |       |  |  |
| <u>GT006</u>                    | GRUPO DE TRABAJO6     | 20207               | 2011                                                          |       |  |  |
|                                 |                       |                     |                                                               |       |  |  |

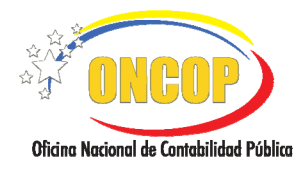

## ADMINISTRACIÓN DEL FLUJO DE TRABAJO

VIGENCIA: 31/01/2013

#### Búsqueda Por: Todos.

Active el motor de búsqueda de los Grupos de Trabajo presionando el botón , seguidamente seleccione la opción "Todos", el sistema mostrará la pantalla (Ver Pantalla Nº 15) donde podrá observar el resultado de la búsqueda y hacer clic sobre su elección.

| SIGE                    | OF       |                  | l de las Fina<br>cam | anzas Públicas<br>Ibiar contraseña | salir            |         |
|-------------------------|----------|------------------|----------------------|------------------------------------|------------------|---------|
|                         |          |                  |                      | 21-Tribunal Su                     | premo de J       | usticia |
|                         | G        | RUPOS DE TRABAJO | USUARIOS             | REASIGNACION                       | REPORTES         | AYUDA   |
|                         | ACTIVOS  | INACTIVOS        | - State              |                                    |                  | <       |
| St Nuevo Buscar         | : Grupos | Por: Todos 💽     | Ir 🔍                 |                                    |                  |         |
| Identificador           | Den      | ominación        | Dependencia          | Α                                  | ño               |         |
| GRUPMANUSU              | Grupo p  | oara Manuales    | 20101                | 20                                 | 012              |         |
| <u>GT003</u>            | GRUPO    | DE TRABAJO3      | 20204                | 2012                               |                  |         |
| <u>GT004</u>            | GRUPO I  | DE TRABAJO 4     | 20205                | 2012                               |                  |         |
| <u>GT005</u>            | GRUPO    | DE TRABAJO5      | 20206                | 2012                               |                  |         |
| <u>GT006</u>            | GRUPO    | DE TRABAJO6      | 20207                | 2012                               |                  |         |
| <u>GT007</u>            | GRUPO    | DE TRABAJO7      | 20208                | 2012                               |                  |         |
| <u>GT008</u>            | GRUPO I  | DE TRABAJO 8     | 20209                | 2012                               |                  |         |
| <u>GT009</u>            | GRUPO    | DE TRABAJO9      | 20210                | 2012                               |                  |         |
| <u>GT010</u>            | GRUPO E  | E TRABAJO10      | 20211                | 2012                               |                  |         |
| <u>GT011</u>            | GRUPO E  | E TRABAJO11      | 20212                | 20                                 | 012              |         |
|                         |          |                  |                      | Página 4 de 6                      | KGPP             |         |
| Administrador del Siste | ema DEM  |                  | @ 2009 M             | PPEF - ONCOP. Todos los Dere       | chos Reservados. |         |
|                         |          | Dentelle NO      | 4 5                  |                                    |                  |         |

4. Una vez seleccionado el grupo de trabajo con cualquiera de los tres métodos explicados anteriormente, el sistema mostrará la siguiente pantalla (Ver Pantalla Nº 16) donde aparecerán los campos activos que se pueden actualizar, a saber: "Denominación", "Unidad Organizacional", "Dirección", "Teléfono" y "Fax", siguiendo los pasos que se describen en la sección "Registrar Nuevo Grupo de Trabajo".

| Datos del Grupo de Trabaj      | o                                                   |    |  |  |  |  |
|--------------------------------|-----------------------------------------------------|----|--|--|--|--|
| Identificador:                 | GRUPMANUSU Estado: Activo                           |    |  |  |  |  |
| Deve en la celérie             | *                                                   |    |  |  |  |  |
| Denomination:                  | Grupo para Manuales                                 |    |  |  |  |  |
| Ejercicios<br>presupuestarios: | 2012                                                |    |  |  |  |  |
|                                |                                                     |    |  |  |  |  |
| Unidad Organizacional:         | ADMINISTRACIÓN CENTRAL                              |    |  |  |  |  |
|                                | *                                                   |    |  |  |  |  |
| Direccion:                     | Caracas Av urdaneta esq Carmelitas Torre norte MPPF |    |  |  |  |  |
| h - l - 6                      | o (+58)- 212 - 6654481 E                            | j: |  |  |  |  |
| telefonos:                     | (+58)-212-9999999                                   |    |  |  |  |  |
| F                              | o (+58)- 212 - 6658478 E                            |    |  |  |  |  |
| Fax:                           | (+58)-212-9999999                                   |    |  |  |  |  |
| Guardar Cancelar               |                                                     |    |  |  |  |  |
|                                | Pantalla Nº 16                                      |    |  |  |  |  |

Fin del Proceso: Módulo de Grupos de Trabajo.

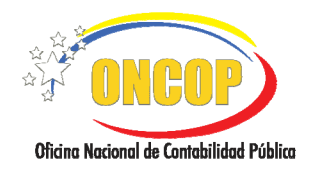

## ADMINISTRACIÓN DEL FLUJO DE TRABAJO

CODIGO: DGAT-MU-01

VIGENCIA: 31/01/2013

#### F. PROCESO: MÓDULO USUARIOS. ROL: ADMINISTRADOR DE FLUJO DE TRABAJO.

A través de la Interfaz Administración de Flujo de Trabajo, podrá ingresar al módulo "**USUARIOS**", que le permitirá crear y modificar usuarios asociados al grupo de trabajo del órgano al cual está adscrito (**Ver Pantalla Nº 17**).

| SIGECOF                              |                      | as Bienvenidos al SIGEC<br>cambiar contraseña   salir |                              |                   |       |  |  |  |
|--------------------------------------|----------------------|-------------------------------------------------------|------------------------------|-------------------|-------|--|--|--|
| 21-Tribunal Supremo de Justicia      |                      |                                                       |                              |                   |       |  |  |  |
| C                                    | RUPOS DE TRABAJO     | USUARIOS                                              | REASIGNACION                 | REPORTES          | AYUDA |  |  |  |
| ACTIVOS                              | INACTIVOS            | 3/                                                    |                              |                   |       |  |  |  |
| <b>2</b> Nuevo Buscar: identificador | Por: Identificador 💽 | Ir 🔍                                                  |                              |                   |       |  |  |  |
| Identificador                        | Nombre Completo      | ros do búsou                                          | - Loda                       | Rol               |       |  |  |  |
|                                      | uuzca ios paramet    | rus de busqu                                          | ieua                         |                   |       |  |  |  |
|                                      |                      |                                                       |                              |                   |       |  |  |  |
|                                      |                      |                                                       |                              |                   |       |  |  |  |
|                                      |                      |                                                       |                              |                   |       |  |  |  |
|                                      |                      |                                                       |                              |                   |       |  |  |  |
|                                      |                      |                                                       |                              |                   |       |  |  |  |
|                                      |                      |                                                       |                              |                   |       |  |  |  |
|                                      |                      |                                                       |                              |                   |       |  |  |  |
| Administrador del Sistema DEM        |                      |                                                       |                              |                   |       |  |  |  |
|                                      |                      | © 2009 M                                              | IPPEF - UNCUP. Todos los Der | echos Reservados. |       |  |  |  |
| Pantalla Nº 17                       |                      |                                                       |                              |                   |       |  |  |  |

#### Registrar Nuevo Usuario.

- Seleccione del menú principal de la Interfaz Administración de Flujo de Trabajo (Workflow), la opción USUARIOS (Ver Pantalla Nº 17).
  - 1.1. Seleccione el botón para agregar un nuevo usuario al grupo de trabajo que se requiera para el órgano correspondiente (**Ver Pantalla Nº 17**).
- Luego de realizar la acción anterior el sistema desplegará la siguiente ventana (Ver Pantalla Nº 18), donde se deberá registrar los datos correspondientes para agregar un nuevo usuario.

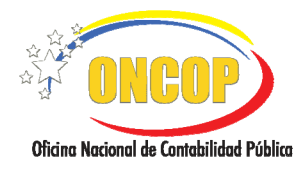

## ADMINISTRACIÓN DEL FLUJO DE TRABAJO

VIGENCIA: 31/01/2013

| N° Identificador:        |         |                  | *       |                   |     |        |
|--------------------------|---------|------------------|---------|-------------------|-----|--------|
| Nº Cédula Identidad:     |         |                  | *       |                   |     |        |
| Nombres:                 |         |                  |         |                   | *   |        |
| Apellidos:               |         |                  |         |                   | *   |        |
| Ejercicio Presupuestario | Selecc  | tione un Ejercio | cio Pre | supuestario       | `   | *      |
| Grupo de Trabajo:        | No se l | han definido Gi  | rupos   | de Trabajo        | 1   | . *    |
|                          | Selecc  | ione Rol         |         |                   |     | · *    |
| Serial Firma:            |         | 💿 Desacti        | var 🤇   | 🕽 Activar         |     |        |
| Descripción:             |         |                  |         |                   | *   |        |
| Correo Electrónico:      | Indique | e un correo in   | stituc  | ional válido<br>* |     |        |
| Fax o Teléfono:          |         |                  |         |                   |     |        |
| Estado:                  | Selecc  | ione Estado      |         |                   |     | *      |
| Ciudad:                  |         |                  |         |                   | *   |        |
| Cargo:                   |         |                  |         |                   | *   |        |
|                          |         |                  |         | Guardar           | Car | icelar |
|                          |         |                  |         | Guardar           | Car | icelar |
|                          |         |                  |         |                   |     |        |

- 2.1. "Nº Identificador": Registre el nombre con el cual ingresará el usuario a SIGECOF.
- 2.2. **"Nº Cédula Identidad**": Registre en este campo el número de cédula de identidad que pertenece al usuario que se esta creando.
- 2.3. **"Nombres**": Registre en este campo el primer y segundo nombre del usuario.
- 2.4. "Apellidos": Registre en este campo el primer y segundo apellido del usuario.
- 2.5. "Ejercicio Presupuestario": Presione el botón y seleccione el Ejercicio Presupuestario con el cual el usuario realizará procesos de ejecución (Ver Pantalla Nº 19).

| Ejercicio Presupuestario: | *   | 2012                                                                   | ~ |  |  |  |  |
|---------------------------|-----|------------------------------------------------------------------------|---|--|--|--|--|
|                           | * * | Seleccione un Ejercicio Presupuestario<br>2009<br>2010<br>2011<br>2012 |   |  |  |  |  |
| Pantalla Nº 19            |     |                                                                        |   |  |  |  |  |

2.6. "**Grupo de Trabajo**": Presione el botón **W** y seleccione el Grupo de Trabajo al cual asociará al usuario que se está creando (**Ver Pantalla Nº 20**).

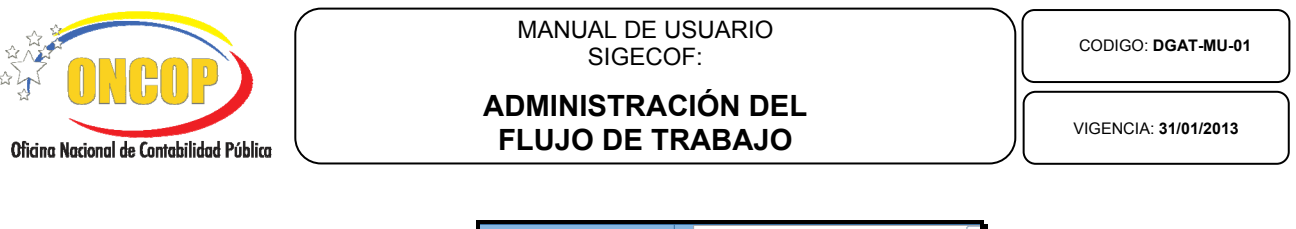

|     | *  | GRUPMANUSU - Grupo para Manuales                                                                                                    | ~ |
|-----|----|----------------------------------------------------------------------------------------------------|---|
|     |    | GEUEMANUSU - Grupo pars Manuales           GT001 - GRUPO DE TRABAJO1           GT002 - GRUPO DE TRABAJO2           GT003 - GRUPO DE TRABAJO3           GT004 - GRUPO DE TRABAJO4           GT005 - GRUPO DE TRABAJO5           GT006 - GRUPO DE TRABAJO4           GT007 - GRUPO DE TRABAJO5           GT008 - GRUPO DE TRABAJO6           GT009 - GRUPO DE TRABAJO7           GT009 - GRUPO DE TRABAJO8           GT001 - GRUPO DE TRABAJO18           GT011 - GRUPO DE TRABAJO11           GT012 - GRUPO DE TRABAJO11           GT013 - GRUPO DE TRABAJO13           GT014 - GRUPO DE TRABAJO13           GT015 - GRUPO DE TRABAJO14           GT015 - GRUPO DE TRABAJO15           GT016 - GRUPO DE TRABAJO16           GT017 - GRUPO DE TRABAJO17           GT018 - GRUPO DE TRABAJO18           GT018 - GRUPO DE TRABAJO18           GT018 - GRUPO DE TRABAJO18           GT018 - GRUPO DE TRABAJO18           GT018 - GRUPO DE TRABAJO19 | * |
| Pai | nt | talla Nº 20                                                                                                    |   |

2.7. **"Rol**": Presione el botón **W** y seleccione el Rol correspondiente que desempeñará el usuario que se esta creando en SIGECOF (**Ver Pantalla Nº 21**).

| Rol: | * | Administrador del Sistema                                                                                                    | ~ |  |
|------|---|----------------------------------------------------------------------------------------------------|---|--|
|      |   | Administrador del Sistema<br>Analista<br>Analista<br>Analista<br>Analista<br>Analista Administrador I<br>Analista Administrador II<br>Analista contable<br>Analista contable<br>Analista de Beneficiario<br>Analista de Beneficiario<br>Analista de Presupuesto<br>Analista de Presupuesto<br>Analista de Recursos Humanos<br>Analista de Recursos Humanos<br>Analista de Tesoreria Nacional<br>Analista de Tesoreria Nacional<br>Analista de Tesoreria Nacional<br>Analista de Tesoreria Nacional<br>Analista de Tesoreria Nacional<br>Analista de Tesoreria Nacional<br>Analista de Vencimientos<br>Analista Registador<br>Auditor |   |  |
|      |   | Autoriza Fondo de GSD                                                                                                    |   |  |

2.8. **"Serial Firma**": Haga clic sobre el campo abierto **de la serial del** dispositivo de firma electrónica (sólo aplica para los usuarios que posean firma electrónica), y acto seguido presione sobre la opción "Activar" o "Desactivar", para iniciar o anular la funcionalidad del dispositivo de firma electrónica, presionando para ello, sobre los botones **ello**, respectivar **ello**, respectivamente.

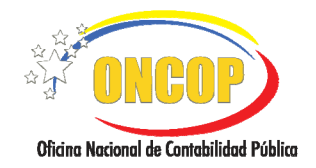

CODIGO: DGAT-MU-01

## ADMINISTRACIÓN DEL FLUJO DE TRABAJO

VIGENCIA: 31/01/2013

- 2.9. "**Descripción**": Ingrese en este campo información detallada acerca del cargo o función del usuario.
- 2.10. "Correo Electrónico": Registre en este campo el correo electrónico institucional del usuario.
- 2.11. "Fax o Teléfono": Registre en este campo el número telefónico o fax para el usuario.
- 2.12. "Estado": Presione el botón i y seleccione el Estado donde desempeñará sus funciones el usuario (Ver Pantalla Nº 22).

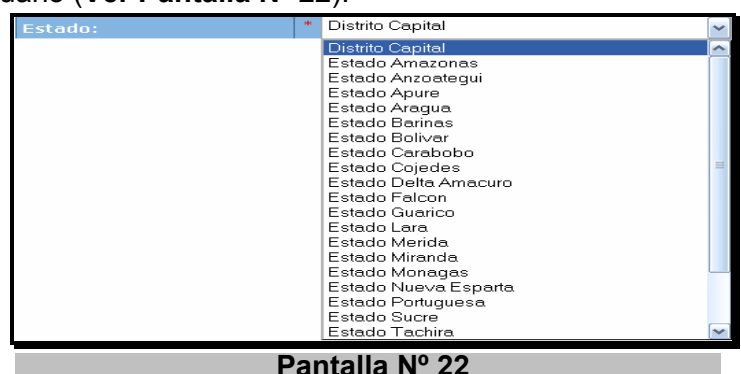

- 2.13. "Ciudad": Registre en este campo la ciudad donde desempeñará sus funciones el usuario.
- 2.14. "Cargo": Registre en este campo el cargo que desempeña el usuario.
- 2.15. **"Nombramiento Nro**": Campo que debe ser llenado sólo cuando se crea un usuario con rol de Administrador de Flujo de Trabajo y se registra el número del nombramiento por resolución interna del órgano.
- 2.16. **"Fecha de Nombramiento**": Presione el botón **u** y seleccione la fecha en que se hizo el nombramiento del usuario, como Administrador de Flujo de Trabajo (**Ver Pantalla Nº 23**).

| 🕹 Ca      | alen  | dario |      | [            | . [   |     |
|-----------|-------|-------|------|--------------|-------|-----|
| 3         | 10.79 | .4.46 | 7777 | /Cons        | olaAd | i 🏠 |
| <u>ج.</u> | Juli  | 0     | (    | <b>v</b> ]21 | 012   | ··> |
| Do        | Lu    | Ma    | Mi   | Ju           | Vi    | Sa  |
| 1         | 2     | 3     | 4    | 5            | 6     | - 7 |
| 8         | 9     | 10    | 11   | 12           | 13    | 14  |
| 15        | 16    | 17    | 18   | 19           | 20    | 21  |
| 22        | -2-3  | 24    | 25   | 26           | 27    | 28  |
| 29        | 30    | 31    |      |              |       |     |
|           |       |       |      |              |       |     |
|           |       | C     | erra | r            |       |     |
|           | Pa    | inta  | ılla | N٥           | 23    |     |

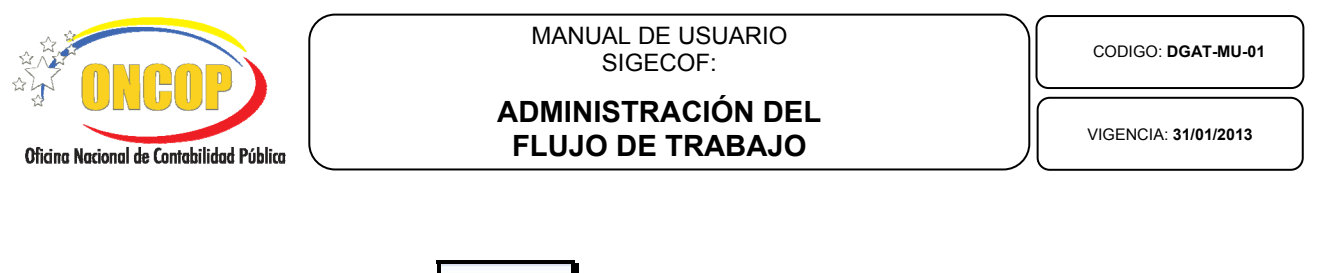

2.17. Presione el botón Guardar para registrar el usuario que se está creando en el SIGECOF.

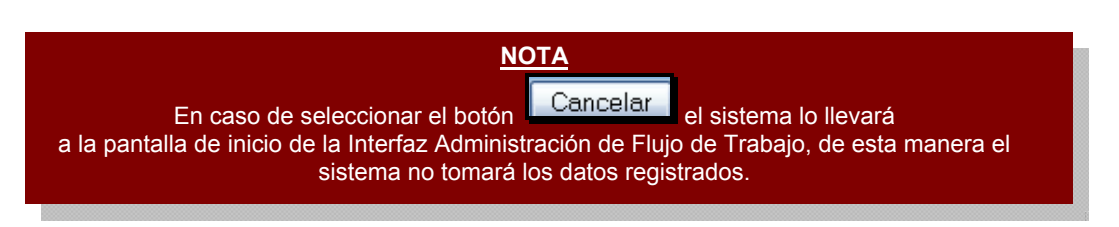

3. Luego de realizar la acción anterior se desplegará la siguiente ventana (Ver Pantalla Nº 24), con el mensaje de "Usuario Registrado con éxito" donde se debe presionar el botón

<u>Cancelar</u> para cerrar la pantalla. Adicionalmente encontrará en esta pantalla las opciones (Botones): "Reiniciar Clave", "Inactivar", "Ver Reporte", "Guardar" y "Cancelar", que se presentan a continuación:

| Datos del Usuario         | 1501001101                                                  |               |
|---------------------------|-------------------------------------------------------------|---------------|
| NºCédula identidad:       | *17287216                                                   | Tation Activo |
| Nomhres:                  | * IESUS                                                     |               |
| Anellidos:                | * GABCIA                                                    |               |
| Ejercicio Presupuestario: | 2012                                                        |               |
| Grupo de Trabajo:         | * Grupo para Manuales                                       | ~             |
| Rol:                      | * Sistema Workflow                                          | ~             |
| Descripción:              | * Administrador                                             |               |
| Correo Electrónico:       | * Indique un correo institucional<br>jegarciap@mppef.gob.ve | válido        |
| Fax o Teléfono:           | 02128025145                                                 |               |
| Estado:                   | Distrito Capital                                            | ~             |
| Giudad:                   | * CARACAS                                                   |               |
| Cargo:                    | * CONSULTOR                                                 |               |
|                           |                                                             |               |

3.1. Si presiona el botón Reiniciar Clave reiniciará la contraseña del usuario creado para ingresar al SIGECOF.

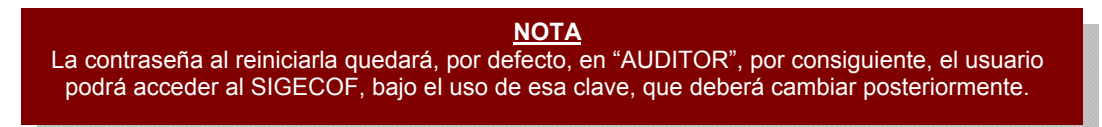

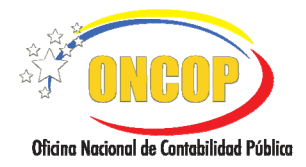

## ADMINISTRACIÓN DEL FLUJO DE TRABAJO

CODIGO: DGAT-MU-01

VIGENCIA: 31/01/2013

- 3.2. Si presiona el botón lactivar el usuario será inactivado del SIGECOF y no tendrá atribuciones para ingresar y operar en el mismo.
- 3.3. Si presiona el botón verReporte se desplegará una pantalla en formato .PDF "Registro de Usuario en el SIGECOF", donde se describen los requisitos y normas a cumplir por parte del usuario creado.
- 3.4. Si presiona el botón Guardar se registrarán los cambios realizados en los datos del usuario.

#### Modificar Usuario.

A través de la Interfaz Administración de Flujo de Trabajo, Ud. podrá ingresar al módulo "USUARIOS", que le permitirá realizar la búsqueda del usuario Activo y/o Inactivo para ejecutar la modificación, pudiendo realizarla de tres formas por: "Identificador", "Rol", "Grupo" y "Todos".

| SIGECOF                       |               |              |                    | as Bienvenidos al SIGEC<br>cambiar contraseña   salir |                              |                   |       |  |
|-------------------------------|---------------|--------------|--------------------|-------------------------------------------------------|------------------------------|-------------------|-------|--|
| 21-Tribunal Supremo de Justic |               |              |                    |                                                       |                              |                   |       |  |
|                               |               | G            | RUPOS DE TRABAJO   | USUARIOS                                              | REASIGNACION                 | REPORTES          | AYUDA |  |
|                               |               | ACTIVOS      | INACTIVOS          |                                                       |                              |                   |       |  |
| 🙎 Nuevo                       | Buscar: i     | dentificador | Por: Identificador | 🕶 Ir 🕲                                                |                              |                   |       |  |
| Identifica                    | ador          | Intro        | Nombre Complet     | o<br>tros do búscu                                    |                              | Rol               |       |  |
|                               |               | Intro        | adzed fos parame   | cros de busqu                                         | ieuu                         |                   |       |  |
|                               |               |              |                    |                                                       |                              |                   |       |  |
|                               |               |              |                    |                                                       |                              |                   |       |  |
|                               |               |              |                    |                                                       |                              |                   |       |  |
|                               |               |              |                    |                                                       |                              |                   |       |  |
|                               |               |              |                    |                                                       |                              |                   |       |  |
|                               |               |              |                    |                                                       |                              |                   |       |  |
|                               |               |              |                    |                                                       |                              |                   |       |  |
| Administrado                  | r del Sistema | DEM          |                    | © 2009 N                                              | IPPEF - ONCOP. Todos los Der | echos Reservados. |       |  |
| Pantalla Nº 25                |               |              |                    |                                                       |                              |                   |       |  |

- 4. Seleccione del menú principal de la Interfaz Administración de Flujo de Trabajo, la opción USUARIOS (Ver Pantalla Nº 25).
  - 4.1. Realice la búsqueda del usuario a modificar, presionando el botón in en el campo "**Por**" y seleccione el tipo de búsqueda a realizar por: "Identificador", "Rol", "Grupo" y "Todos" (**Ver Pantalla Nº 26**).

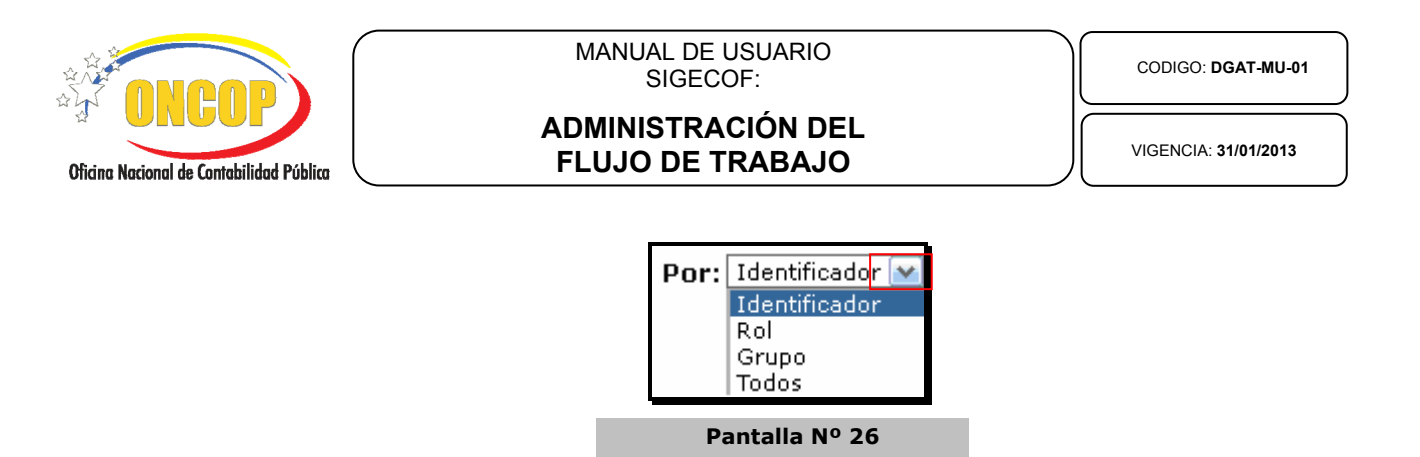

#### Búsqueda por: Identificador.

4.2. Registre en el campo "Buscar" el identificador correspondiente para el usuario que

requiere modificar, seguidamente presione el botón para activar la búsqueda, la cual desplegará la siguiente pantalla (**Ver Pantalla Nº 27**) con el usuario requerido.

| SIGEO            | ٥F         |                      | Públicas<br>Carr | Bienve<br>Ibiar contraseña | nidos al<br>1   salir |         |
|------------------|------------|----------------------|------------------|----------------------------|-----------------------|---------|
|                  |            |                      |                  | 21-Tribunal St             | upremo de J           | usticia |
|                  |            | GRUPOS DE TRABAJO    | USUARIOS         | REASIGNACION               | REPORTES              | AYUDA   |
|                  | ACTIVOS    | INACTIVOS            | -                |                            |                       |         |
| 🙎 Nuevo 🛛 Buscar | JEGARCIAP1 | Por: Identificador 💌 | Ir 🕲             |                            |                       |         |
| Identificador    |            | Nombre Completo      |                  |                            | Rol                   |         |
| JEGARCIAP1       |            | JESUS GARCIA         |                  | <u> </u>                   | WFE SYS WFE           |         |
|                  |            | Pantalla             | № 27             |                            |                       |         |

#### Búsqueda Por: Rol.

4.3. En el campo "**Buscar**", presione el botón y seleccione de la lista el rol correspondiente para el usuario que requiere modificar, seguidamente, seleccione

haciendo clic sobre como se detalla en la siguiente pantalla (Ver Pantalla Nº 28).

| 🖉 Nuevo | Buscar: | Administrador del Sistema                                      | Por: Rol 🛛 🕥 | Ir @ |
|---------|---------|----------------------------------------------------------------|--------------|------|
|         |         | Administrador del Sistema 🗛                                    |              |      |
|         |         | Analista                                                       |              |      |
|         |         | Analista                                                       |              |      |
|         |         | Analista                                                       |              |      |
|         |         | Analista Administrador I                                       |              |      |
|         |         | Analista Administrador II                                      |              |      |
|         |         | Analista contable                                              |              |      |
|         |         | Analista de Beneficiario                                       |              |      |
|         |         | Analista de Credito Publico - SIGADE                           |              |      |
|         |         | Analista de Presupuesto                                        |              |      |
|         |         | Analista de Recursos Humanos<br>Analista de Tecorería Nacional |              |      |
|         |         | Analista de Tesoreria Nacional                                 |              |      |
|         |         | Analista de Tesoreria Nacional                                 |              |      |
|         |         | Analista de Tesoreria Nacional                                 |              |      |
|         |         | Analista de Tesoreria Nacional                                 |              |      |
|         |         | Analista de Vencimientos                                       |              |      |
|         |         | Analista Registrador                                           |              |      |
|         |         | Auditor                                                        |              |      |
|         |         | Autoriza Fondo de GSD                                          |              |      |
|         |         | Pantalla Nº 28                                                 |              |      |

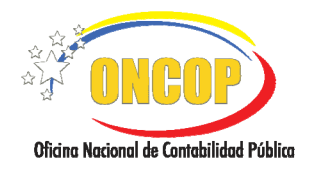

## ADMINISTRACIÓN DEL FLUJO DE TRABAJO

CODIGO: DGAT-MU-01

VIGENCIA: 31/01/2013

Luego de realizar la acción anterior se desplegará la siguiente pantalla (Ver Pantalla  $N^{\circ}$  29) con el rol del usuario requerido.

| SIGEC                                        |                  | Sistema Integrado de Gestión y Cor<br>cambiar contraseña   salir      |                            |               |                                   |        |
|----------------------------------------------|------------------|-----------------------------------------------------------------------|----------------------------|---------------|-----------------------------------|--------|
|                                              |                  |                                                                       | 21-Tribunal St             | upremo de 1   | lusticia                          |        |
|                                              | G                | RUPOS DE TRABAJO                                                      | USUARIOS                   | REASIGNACION  | REPORTES                          | AYUDA  |
|                                              | ACTIVOS          | INACTIVOS                                                             | 1                          |               |                                   |        |
| 🛿 Nuevo Buscar: Ad                           | lministrador del | Sistema                                                               |                            | Por           | Rol                               | 💌 Ir 🕲 |
| Identificador<br>WFE ADMINDEM<br>WFE ADMINTS | WFE_4<br>WFE_    | Nombre Completo<br>ADMIN Administrador del<br>ADMIN Administrador del | Sistema DEM<br>Sistema TSJ | <u>R</u><br>R | Rol<br>WFE SYS ADM<br>WFE SYS ADM |        |
| Pantalla Nº 29                               |                  |                                                                       |                            |               |                                   |        |

## Búsqueda Por: Grupo.

4.4. En el campo "**Buscar**" presione el botón **u** y seleccione el grupo correspondiente al que pertenece el usuario que requiere modificar, seguidamente seleccione haciendo clic

sobre como se detalla en la siguiente pantalla (**Ver Pantalla Nº 30**).

|         | _       | ·           |                 |          |            |          | 0   |
|---------|---------|-------------|-----------------|----------|------------|----------|-----|
| 🙎 Nuevo | Buscar: | GT017-GRUPO | DE TRABAJO 17   | ×        | Por: Grupo | <u> </u> | - Y |
|         |         | GRUPMANUSU  | -Grupo para Mar | iuales 🔥 |            |          |     |
|         |         | GT026-GRUPO | DE TRABAJO 26   |          |            |          |     |
|         |         | GT014-GRUPO | DE TRABAJO 14   |          |            |          |     |
|         |         | GT015-GRUPO | DE TRABAJO 15   | ;        |            |          |     |
|         |         | GT001-GRUPO | DE TRABAJO1     |          |            |          |     |
|         |         | GT002-GRUPO | DE TRABAJO2     |          |            |          |     |
|         |         | GT003-GRUPO | DE TRABAJO3     |          |            |          |     |
|         |         | GT004-GRUPO | DE TRABAJO 4    |          |            |          |     |
|         |         | GT005-GRUPO | DE TRABAJO5     |          |            |          |     |
|         |         | GT006-GRUPO | DE TRABAJO6     |          |            |          |     |
|         |         | GT007-GRUPO | DE TRABAJO7     |          |            |          |     |
|         |         | GT008-GRUPO | DE TRABAJO 8    | =        |            |          |     |
|         |         | GT009-GRUPO | DE TRABAJO9     | -        |            |          |     |
|         |         | GT010-GRUPO | DE TRABAJO10    |          |            |          |     |
|         |         | GT011-GRUPO | DE TRABAJO11    |          |            |          |     |
|         |         | GT012-GRUPO | DE TRABAJO 12   | 2        |            |          |     |
|         |         | GT013-GRUPO | DE TRABAJO 13   | ;        |            |          |     |
|         |         | GT014-GRUPO | DE TRABAJO 14   |          |            |          |     |
|         |         | GT015-GRUPO | DE TRABAJO 15   |          |            |          |     |
|         |         | GT016-GRUPO | DE TRABAJO 16   | ×        |            |          |     |
|         |         | Pa          | ntalla Nº       | 30       |            |          |     |

Luego de realizar la acción anterior se desplegará la siguiente pantalla (**Ver Pantalla Nº 31**) con el grupo de trabajo al que pertenece el usuario requerido.

| SIGEC                       |             | trol de las f<br>cam            | Finanzas Públicas<br>Ibiar contraseña | ı   salir     |                    |         |
|-----------------------------|-------------|---------------------------------|---------------------------------------|---------------|--------------------|---------|
|                             |             |                                 |                                       | 21-Tribunal S | upremo de J        | usticia |
|                             | G           | RUPOS DE TRABAJO                | USUARIOS                              | REASIGNACION  | REPORTES           | AYUDA   |
|                             | ACTIVOS     | INACTIVOS                       | -                                     |               |                    | ~       |
| 🙎 Nuevo 🛛 Buscar:           | GRUPMANUSU- | Grupo para Manuales 💽           | Por: Grup                             | • 💌 Ir 🔇      | )                  |         |
| Identificador<br>JEGARCIAP1 |             | Nombre Completo<br>JESUS GARCIA |                                       | <u> </u>      | Rol<br>WFE SYS WFE |         |
|                             |             | Pantalla                        | № 31                                  |               |                    |         |

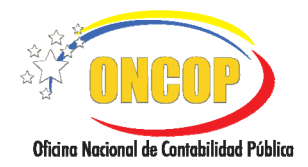

## ADMINISTRACIÓN DEL FLUJO DE TRABAJO

CODIGO: DGAT-MU-01

VIGENCIA: 31/01/2013

#### Búsqueda Por: Todos.

4.5. Una vez seleccionado la opción de búsqueda por el parámetro "**Todos**", seleccione el usuario que requiere modificar haciendo clic sobre el identificador correspondiente, como se detalla en la pantalla siguiente (**Ver Pantalla Nº 32**).

| Identificador | Nombre Completo        | Rol                 |
|---------------|------------------------|---------------------|
| ANA ADMIIUAC  | ADMI ADMI              | R ANA ADMI II       |
| ANA ADMIUAC   | ADMI ADMI              | <u>R ANA ADMI I</u> |
| ANA ADMI1     | ANALISTA I             | R ANA ADMI I        |
| ANA ADMI2     | ANALISTA I             | R ANA ADMI I        |
| ANA ADMI3     | ANALISTA I             | R ANA ADMI I        |
| ANA ADMI4     | ANALISTA I             | R ANA ADMI I        |
| ANA ADMPRUEBA | ANALISTA ADMINISTRADOR | R ANA ADMI II       |
| ANA ADM001    | ANALISTA ANALISTA      | R ANA ADMI II       |
| ANA ADM002    | ADMI ADMI              | R ANA ADMI II       |
| ANA ADM003    | ANALISTA ANALISTA      | R ANA ADMI II       |
|               | Pantalla № 32          |                     |

5. Una vez seleccionado el usuario con cualquiera de los tres métodos explicados anteriormente, aparecerá la pantalla contentiva del formulario denominado "Datos del Usuario" (Ver Pantalla Nº 33) donde aparecerán los campos activos que se pueden actualizar, tales como: "Nº de Cédula Identidad", "Nombres", "Apellidos", "Grupo de Trabajo", "Rol", "Descripción", "Correo Electrónico", "Fax o Teléfono", "Estado", "Ciudad" y "Cargo"; para modificar algún campo, siga los pasos que se describen en la sección Registrar Nuevo Usuario.

| Datos del Usuario        |                                   |                          |  |  |  |
|--------------------------|-----------------------------------|--------------------------|--|--|--|
| Identificador:           | ANA_ADMPRUEBA Es                  | stado: Activo            |  |  |  |
| N°Cédula identidad:      | * 16542745                        |                          |  |  |  |
| Nombres:                 | * ANALISTA                        |                          |  |  |  |
| Apellidos:               | * ADMINISTRADOR                   |                          |  |  |  |
| Ejercicio Presupuestario | * No se hen definide gruppe       |                          |  |  |  |
| Grupo de Trabajo:        |                                   | <u> </u>                 |  |  |  |
| Rol:                     | * Analista Administrador II       | <b>~</b>                 |  |  |  |
| Descripción:             | * ANALISTA ADMINISTRADOR          | * ANALISTA ADMINISTRADOR |  |  |  |
| Correo Electrónico:      | * Indique un correo institucional | válido                   |  |  |  |
| Fax o Teléfono:          |                                   |                          |  |  |  |
| Estado:                  | * Distrito Capital                | * Distrito Capital 🗸     |  |  |  |
| Ciudad:                  | *                                 |                          |  |  |  |
| Cargo:                   | *                                 | *                        |  |  |  |
|                          |                                   |                          |  |  |  |

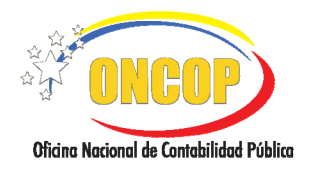

## ADMINISTRACIÓN DEL FLUJO DE TRABAJO

CODIGO: DGAT-MU-01

VIGENCIA: 31/01/2013

- 6. Una vez realizado los cambios proceda a guardarlos haciendo clic sobre el botón para culminar la operación, y luego el botón Cancelar para volver a la Interfaz Administración de Flujo de Trabajo.
- Adicionalmente, en esta pantalla (Ver Pantalla Nº 34) aparecen los botones siguientes: "Reiniciar Clave", "Inactivar" y "Ver Reporte" que se presentan a continuación:

| Datos del Usuario         |                                                                    |  |  |  |
|---------------------------|--------------------------------------------------------------------|--|--|--|
| Identificador:            | JEGARCIAP1 Estado: Activo                                          |  |  |  |
| N°Cédula identidad:       | * 17287216                                                         |  |  |  |
|                           | * JESUS                                                            |  |  |  |
| Apellidos:                | * GARCIA                                                           |  |  |  |
| Ejercicio Presupuestario: | 2012                                                               |  |  |  |
|                           | * Grupo para Manuales 🗸 🗸                                          |  |  |  |
|                           | * Sistema Workflow                                                 |  |  |  |
|                           | * Administrador                                                    |  |  |  |
|                           | * Indique un correo institucional válido<br>jegarciap@mppef.gob.ve |  |  |  |
|                           | 02128025145                                                        |  |  |  |
|                           | * Distrito Capital 🗸                                               |  |  |  |
|                           | * CARACAS                                                          |  |  |  |
|                           | * CONSULTOR                                                        |  |  |  |
|                           |                                                                    |  |  |  |

7.1. Si presiona el botón Reiniciar Clave reiniciará la contraseña del usuario, proporcionando la clave AUDITOR, el usuario obligatoriamente procederá a cambiar la clave.

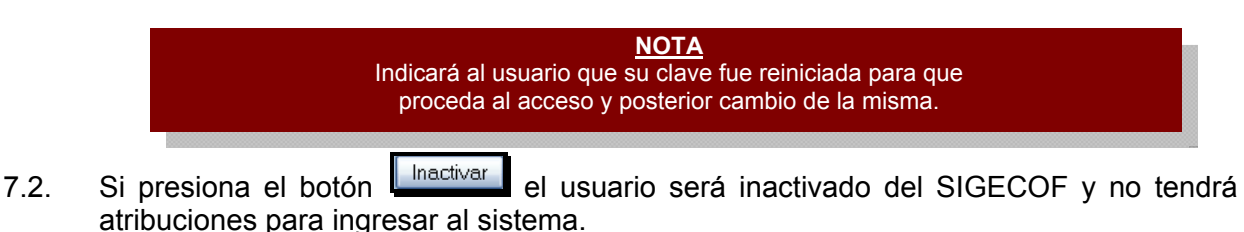

- 7.3. Si presiona el botón Ver Reporte se desplegará una pantalla en formato .PDF "Registro de Usuario en el SIGECOF" donde se describen los requisitos y normas a cumplir por parte del usuario creado.
- 7.4. Si presiona el botón Guardar se registrarán los cambios realizados en los datos del usuario.

Fin del proceso: Módulo de Usuario.

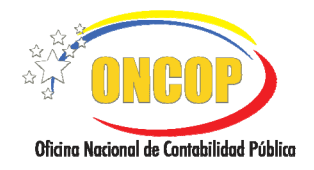

CODIGO: DGAT-MU-01

## ADMINISTRACIÓN DEL FLUJO DE TRABAJO

VIGENCIA: 31/01/2013

#### G. PROCESO: MÓDULO DE REASIGNACIÓN. ROL: ADMINISTRADOR DE FLUJO DE TRABAJO.

A través de la Interfaz de Administración de Flujo de Trabajo, podrá ingresar al módulo "**REASIGNACIÓN**", que le permitirá reasignar expedientes entre usuarios de mismo rol y mismo grupo de trabajo.

1. Seleccione del menú principal de la Interfaz Administración de Flujo de Trabajo, la opción **REASIGNACION** (Ver Pantalla Nº 35).

| SIG                                   | SIGECOF Finanzas Públicas Bient<br>cambiar contraseña   salir |                      |          |                              |                  |         |  |
|---------------------------------------|---------------------------------------------------------------|----------------------|----------|------------------------------|------------------|---------|--|
|                                       |                                                               |                      |          | 21-Tribunal Su               | ipremo de J      | usticia |  |
|                                       |                                                               | GRUPOS DE TRABAJO    | USUARIOS | REASIGNACION                 | REPORTES         | AYUDA   |  |
|                                       | ACTIVOS                                                       | INACTIVOS            | -        |                              |                  |         |  |
| St Nuevo                              | Buscar: identificador                                         | Por: Identificador 💌 | Ir 🔍     |                              |                  |         |  |
| Identif                               | icador                                                        | Denomi               | nación   |                              | Dependencia      | Año     |  |
| Introduzca los parámetros de búsqueda |                                                               |                      |          |                              |                  |         |  |
|                                       |                                                               |                      |          |                              |                  |         |  |
|                                       |                                                               |                      |          |                              |                  |         |  |
|                                       |                                                               |                      |          |                              |                  |         |  |
|                                       |                                                               |                      |          |                              |                  |         |  |
|                                       |                                                               |                      |          |                              |                  |         |  |
|                                       |                                                               |                      |          |                              |                  |         |  |
|                                       |                                                               |                      |          |                              |                  |         |  |
|                                       |                                                               |                      |          |                              |                  |         |  |
| Administrador                         | del Sistema DEM                                               |                      | @ 2009 M | PPEF - ONCOP. Todos los Dere | chos Reservados. |         |  |
| Pantalla Nº 35                        |                                                               |                      |          |                              |                  |         |  |

 Luego de realizar la acción anterior aparecerá la siguiente pantalla (Ver Pantalla Nº 36), donde se podrá realizar la búsqueda por expediente o por usuario siguiendo los pasos que a continuación se mencionan:

| SIGECOF                        |                   | can      | * Bienv<br>nbiar contr | venidos al S<br>aseña   sa | iste<br>lir    |
|--------------------------------|-------------------|----------|------------------------|----------------------------|----------------|
|                                |                   |          | 21-Tribu               | unal Supre                 | mo de Justicia |
|                                | GRUPOS DE TRABAJO | USUARIOS | REASIGN                | ACION REI                  | PORTES AYUDA   |
|                                |                   | <u></u>  |                        |                            |                |
| Buscar: Por: Todos             | 💌 Ir 🕲            |          |                        |                            |                |
| Exp Período Transición Referen | icia Proceso      | : Tarea  | Fecha<br>Creación      | Estado                     | Usuario        |
|                                |                   |          |                        |                            |                |
|                                |                   |          |                        |                            |                |
| Administrador del Sistema DEM  |                   | © 2009 M | IPPEF - ONCOP. TO      | idos los Derechos R        | eservados.     |
| Pantalla Nº 36                 |                   |          |                        |                            |                |

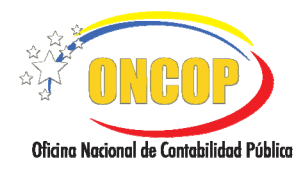

## ADMINISTRACIÓN DEL FLUJO DE TRABAJO

CODIGO: DGAT-MU-01

VIGENCIA: 31/01/2013

2.1. Realice la búsqueda del expediente a asignar, presionando el botón i en el campo "Por" y seleccione el tipo de búsqueda a realizar, bien sea, por: "Expediente", "Usuario" o "Todos", como se detalla a continuación (Ver Pantalla Nº 37).

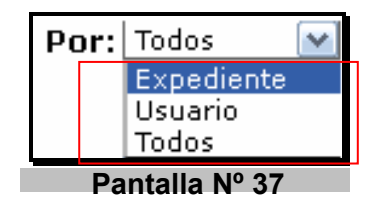

## Búsqueda por Expediente:

2.2. Registre en el campo "Buscar" el número del expediente que requiere asignar a un usuario y presione el botón como se muestra en la pantalla siguiente (Ver Pantalla N° 38).

| Buscar: 304    | Por: Expediente 💌 Ir 🔕 |  |  |  |  |
|----------------|------------------------|--|--|--|--|
| Pantalla Nº 38 |                        |  |  |  |  |

2.3. Luego de realizar la acción anterior, aparecerá la siguiente pantalla (Ver Pantalla Nº 39) con el expediente requerido, donde deberá hacer clic sobre el número del expediente, como se detalla en la pantalla siguiente:

| SIGECOF     Gestión y Control de las Finanzas Púl<br>cambiar contraseña   salir |                                    |                                      |                     |                   |           |           |           |
|---------------------------------------------------------------------------------|------------------------------------|--------------------------------------|---------------------|-------------------|-----------|-----------|-----------|
| 21-Tribunal Supremo de Justicia                                                 |                                    |                                      |                     |                   |           |           |           |
|                                                                                 | GRUPOS C                           | DE TRABAJO – L                       | JSUARIOS            | REASIGN           | ACION R   | EPORTES A | YUDA      |
|                                                                                 |                                    |                                      |                     |                   |           |           |           |
| Buscar: 304 P                                                                   | Buscar: 304 Por: Expediente 💌 Ir 🕲 |                                      |                     |                   |           |           |           |
| Exp Período Transición                                                          | Referencia                         | Proceso : Ta                         | irea                | Fecha<br>Creación | Estado    | Usuario   |           |
| <u>304</u> 2012 2 R                                                             | EASIGNACION - GAG                  | Registro del Ca<br>2012:Registro del | ausado<br>  Causado | 03/08/12          | PENDIENTE | ANA ADMO  | <u>15</u> |
| Pantalla Nº 39                                                                  |                                    |                                      |                     |                   |           |           |           |

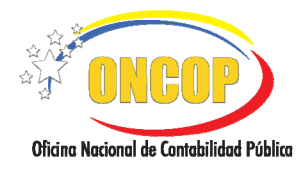

## ADMINISTRACIÓN DEL FLUJO DE TRABAJO

CODIGO: DGAT-MU-01

VIGENCIA: 31/01/2013

#### Búsqueda por Usuario:

2.4. Registre en el campo "Buscar" el código del usuario al que requiere asignar un expediente y presione el botón como se muestra en la pantalla siguiente (Ver Pantalla Nº 40).

| Buscar:        | NA_ADM024 | Por: Usuario | 💌 Ir 🕲 |  |  |  |
|----------------|-----------|--------------|--------|--|--|--|
| Pantalla Nº 40 |           |              |        |  |  |  |

2.5. Luego de realizar la acción anterior aparecerá la siguiente pantalla (Ver Pantalla Nº 41) con el expediente requerido, donde deberá hacer clic sobre el número de expediente.

| SIGECOF                                | cas<br>can                                        | Bienvenido<br>nbiar contraseñ | s al SIGE<br>a   salir |          |  |  |  |
|----------------------------------------|---------------------------------------------------|-------------------------------|------------------------|----------|--|--|--|
|                                        |                                                   | 21-Tribunal S                 | Supremo de l           | Justicia |  |  |  |
| GRUPOS D                               | E TRABAJO USUARIOS                                | REASIGNACION                  | REPORTES               | AYUDA    |  |  |  |
|                                        |                                                   |                               |                        | ~        |  |  |  |
| Buscar: ANA_ADM024 Por: Usuario 💌 Ir 🚳 |                                                   |                               |                        |          |  |  |  |
| Exp Período Transición Referencia      | Proceso : Tarea                                   | Fecha Creación Es             | tado Us                | Jario    |  |  |  |
| 295 2012 1 QWEQWE                      | Resumen de Pago<br>2012:Resumen de Pago UAD<br>SD | 02/08/12 ABI                  | IERTA ANA              | ADM024   |  |  |  |
| Pa                                     | Pantalla Nº 41                                    |                               |                        |          |  |  |  |

#### Búsqueda por Todos:

2.6. Una vez seleccionada esta opción, aparecerán todos los expedientes abiertos, seleccione haciendo clic sobre el número del expediente que requiere asignar,

seguidamente presione el botón como se muestra a continuación (Ver Pantalla Nº 42).

| SIGECOF Bienvenidos al Siste<br>cambiar contraseña   salir |         |            |                    |                                                                                                    |                   |                      |                |    |
|------------------------------------------------------------|---------|------------|--------------------|----------------------------------------------------------------------------------------------------|-------------------|----------------------|----------------|----|
|                                                            |         |            |                    |                                                                                                    | 21-Tril           | bunal Supre          | emo de Justici | a  |
|                                                            |         |            | GRUPOS             | DE TRABAJO USUARIOS                                                                                       | REASIG            | NACION RE            | PORTES AYU     | DA |
|                                                            |         |            |                    |                                                                                                    |                   | 11-21                | -              |    |
| Buscar: Expedientes Por: Todos 💌 Ir 🕲                      |         |            |                    |                                                                                                    |                   |                      |                |    |
| Ехр                                                        | Período | Transición | Referencia         | Proceso : Tarea                                                                                           | Fecha<br>Creación | Estado               | Usuario        |    |
| 306                                                        | 2012    | 1          | GFDF               | Mantenimiento de Fondos<br>Unidad Central de Org 08<br>2006 - WFE2012:Registro<br>Mantenimiento de Fondos | 03/08/12          | ABIERTA              | ANA REGOIS     | =  |
| 305                                                        | 2012    | 1          | FDF                | Mantenimiento de Fondos<br>Unidad Central de Org 08<br>2006 - WFE2012:Registro<br>Mantenimiento de Fondos | 03/08/12          | ABIERTA              | ANA REGOIS     |    |
| 304                                                        | 2012    | 2          | REASIGNACION - GAG | Registro del Causado<br>2012:Registro del Causado                                                         | 03/08/12          | PENDIENTE            | ANA ADM015     |    |
| 303                                                        | 2012    | 1          | SDASD              | Registro del Causado<br>2012:Registro del Causado                                                         | 03/08/12          | ABIERTA              | ANA ADM015     |    |
|                                                            |         | Î          |                    | Registro del Compromiso                                                                                   | Pági              | na 1 de 11 🛞         | ODD            | 7⊻ |
| Adminis                                                    | trador  | del Siste  | ema DEM            | \$ 200                                                                                                    | MPPEF - ONCOP.    | Todos los Derechos F | Reservados.    | _  |
|                                                            |         |            | Pa                 | ntalla Nº 42                                                                                              |                   |                      |                |    |

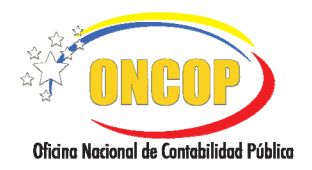

CODIGO: DGAT-MU-01

## ADMINISTRACIÓN DEL FLUJO DE TRABAJO

VIGENCIA: 31/01/2013

 Luego de realizar la búsqueda y seleccionar el expediente que se va a reasignar, aparecerá la siguiente ventana (Ver Pantalla Nº 43) donde se deben ejecutar las acciones que se detallan a continuación.

| 🕹 Reasignacion  | de Expediente - Mozilla Firefox                                               |                   |                         |      |
|-----------------|-------------------------------------------------------------------------------|-------------------|-------------------------|------|
| 310.79.4.46:777 | 77/ConsolaAdministracionUsuariosWEB/abrirWorkItemReasignacion.sigecof?parExpe | diente=306&parWor | kItem=1&parEstado=ABIEF | RTA& |
| Transición: 1   | , Expediente: 303                                                             |                   |                         |      |
| Proceso:        | Registro del Causado 2012                                                     |                   |                         |      |
| Referencia:     | SDASD                                                                         |                   |                         |      |
| Tarea:          | Registro del Causado                                                          |                   |                         |      |
| Recibe:         | 03/08/12                                                                      | Vence :           |                         | ≡    |
| Orígen:         | ANA_ADM015                                                                    |                   | ANA ADM015              |      |
| Destino:        | ANA_ADM015                                                                    |                   |                         |      |
| Conforme:       |                                                                               |                   |                         |      |
| Reasignar       |                                                                               |                   |                         |      |
|                 |                                                                               |                   |                         | ~    |
|                 | Pantalla Nº 43                                                                |                   |                         |      |

3.1. En el campo "**Destino**", presione el botón i y seleccione haciendo clic sobre el usuario al que le asignará el expediente, como se detalla en la pantalla siguiente (**Ver Pantalla 44**).

| Destino: | ANA_ADM015 |
|----------|------------|
| Panta    | lla Nº 44  |

3.2. En el campo "Conforme", registre la clave de acceso al SIGECOF (como Administrador de Flujo de Trabajo) para validar la reasignación que se está

ejecutando, seguidamente presione el botón pantalla a continuación (**Ver Pantalla Nº 45**).

| Transición: 1, | , Expediente: 303         |            |
|----------------|---------------------------|------------|
| Proceso:       | Registro del Causado 2012 |            |
| Referencia:    | SDASD                     |            |
| Tarea:         | Registro del Causado      |            |
| Recibe:        | 03/08/12                  | 06/08/12   |
| Orígen:        | ANA_ADM015                | ANA ADM015 |
| Destino:       | ANA_ADM015                |            |
| Conforme:      | •••••                     |            |
| Reasignar      |                           |            |
|                | Pantalla Nº 45            |            |

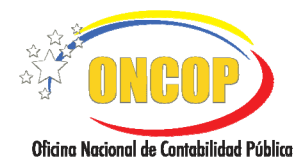

## ADMINISTRACIÓN DEL FLUJO DE TRABAJO

CODIGO: DGAT-MU-01

VIGENCIA: 31/01/2013

Luego de realizar las acciones anteriores, aparecerá el siguiente mensaje confirmando que el expediente fue reasignado al usuario seleccionado (**Ver Pantalla Nº 46**).

| Transición: 1, | Expediente: 303                                                                         |          |            |  |  |  |
|----------------|-----------------------------------------------------------------------------------------|----------|------------|--|--|--|
| Proceso:       | Registro del Causado 2012                                                               |          |            |  |  |  |
| Referencia:    |                                                                                         |          |            |  |  |  |
| Tarea:         |                                                                                         |          |            |  |  |  |
| Recibe:        | 03/08/12                                                                                | Vence :  |            |  |  |  |
| Orígen:        | ANA ADM015                                                                              | Usuario: | ANA ADM015 |  |  |  |
| Destino:       | ANA_ADM015                                                                              |          |            |  |  |  |
| El Expediente  | El Expediente 303 fue reasignado con exito del usuario ANA_ADM015 al usuario ANA_ADM018 |          |            |  |  |  |
|                | Pantalla Nº 46                                                                          |          |            |  |  |  |

Fin del Proceso: Módulo de Reasignación.

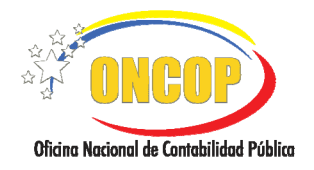

## ADMINISTRACIÓN DEL FLUJO DE TRABAJO

CODIGO: DGAT-MU-01

VIGENCIA: 31/01/2013

#### H. PROCESO: MODULO DE REPORTES. ROL: ADMINISTRADOR DE FLUJO DE TRABAJO.

A través de la Interfaz de Administración de Flujo de Trabajo, Ud. podrá ingresar al módulo "**REPORTES**", que le permitirá consultar y hacer seguimiento al flujo de los expedientes, como se detalla a continuación:

1. Seleccione del menú principal de la Interfaz Administración de Flujo de Trabajo, la opción **REPORTES** (Ver Pantalla Nº 47).

| SIGECOF                       | o de Gestión y Control de las Finanze<br>cambiar contraseña   salir |             |                               |                  |         |
|-------------------------------|---------------------------------------------------------------------|-------------|-------------------------------|------------------|---------|
|                               |                                                                     |             | 21-Tribunal Su                | ipremo de J      | usticia |
|                               | GRUPOS DE TRABAJO                                                   | USUARIOS    | REASIGNACION                  | REPORTES         | AYUDA   |
| ACTIVOS                       | INACTIVOS                                                           | -           |                               |                  | 5       |
| Buscar: identificador         | Por: Identificador 💌                                                | Ir 🕲        |                               |                  |         |
| Identificador                 | Denomir                                                             | nación      |                               | Dependencia      | Año     |
| Introd                        | luzca los parametro                                                 | s ae busque | aa                            |                  |         |
|                               |                                                                     |             |                               |                  |         |
|                               |                                                                     |             |                               |                  |         |
|                               |                                                                     |             |                               |                  |         |
|                               |                                                                     |             |                               |                  |         |
|                               |                                                                     |             |                               |                  |         |
|                               |                                                                     |             |                               |                  |         |
|                               |                                                                     |             |                               |                  |         |
|                               |                                                                     |             |                               |                  |         |
| Administrador del Sistema DEM |                                                                     | @ 2009 M    | IPPEF - ONCOP. Todos los Dere | chos Reservados. |         |
|                               |                                                                     | 0           |                               |                  |         |

2. Luego de realizar la acción anterior aparecerá la siguiente pantalla (Ver Pantalla Nº 48), donde se podrán seleccionar los reportes del flujo de trabajo, como se muestra a continuación:

| SIGEC                     | )F                         | COF S<br>can | istema Integrado<br>ubiar contraseña | de Gest<br>a   salir |          |  |
|---------------------------|----------------------------|--------------|--------------------------------------|----------------------|----------|--|
|                           |                            |              | 21-Tribunal S                        | upremo de 1          | lusticia |  |
|                           | GRUPOS DE TRABAJO          | USUARIOS     | REASIGNACION                         | REPORTES             | AYUDA    |  |
|                           |                            |              |                                      |                      |          |  |
| Reportes : Consulta de S  | Seguimiento de Expedientes |              | ×                                    |                      |          |  |
| Conforme:                 |                            |              |                                      |                      |          |  |
| Generar Reporte           |                            |              |                                      |                      |          |  |
|                           |                            |              |                                      |                      |          |  |
|                           |                            |              |                                      |                      |          |  |
|                           |                            |              |                                      |                      |          |  |
| Administrador del Sistema | DEM                        | © 2009 N     | IPPEF - ONCOP. Todos los De          | rechos Reservados.   |          |  |
| Pantalla Nº 48            |                            |              |                                      |                      |          |  |

2.1. En el campo "**Reportes**" presione el botón **№** y seleccione el tipo de reporte que requiere consultar como se detalla en la pantalla siguiente (**Ver Pantalla Nº 49**).

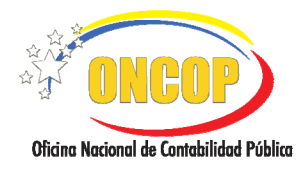

#### ADMINISTRACIÓN DEL **FLUJO DE TRABAJO**

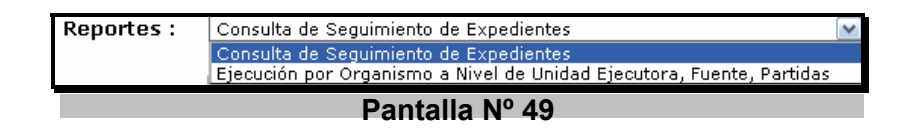

2.2. En el campo "Conforme", registre la clave de acceso al SIGECOF, seguidamente Generar Reporte presione el botón como se muestra en la pantalla a continuación (Ver Pantalla Nº 50).

| DIZ          | GECOF                  | Control de las Finanzas Públicas<br>cambiar contraseña   salir |          |                             |                   |         |
|--------------|------------------------|----------------------------------------------------------------|----------|-----------------------------|-------------------|---------|
|              |                        |                                                                |          | 21-Tribunal S               | upremo de J       | usticia |
|              |                        | GRUPOS DE TRABAJO                                              | USUARIOS | REASIGNACION                | REPORTES          | AYUDA   |
|              |                        |                                                                | - H      |                             |                   |         |
| Reportes :   | Consulta de Seguimient | o de Expedientes                                               |          |                             |                   |         |
| Conforme:    | •••••                  | ]                                                              |          |                             |                   |         |
| Generar Re   | porte                  |                                                                |          |                             |                   |         |
|              |                        |                                                                |          |                             |                   |         |
|              |                        |                                                                |          |                             |                   |         |
|              |                        |                                                                |          |                             |                   |         |
| Administrado | r del Sistema DEM      |                                                                | @ 2009 M | PPEF - ONCOP. Todos los Der | echos Reservados. |         |
|              |                        | Dantalla                                                       | NIO EO   |                             |                   |         |

anitana in

Luego de realizar la acción anterior aparecerá la siguiente pantalla, donde deberá seleccionar los parámetros de búsqueda ("Año", "Órgano" y "Expediente") para obtener el reporte deseado, como se observa en la pantalla a continuación (Ver Pantalla Nº **51**), finalizando de esta manera este proceso.

|               |                |                | Seguimiento de E  | xpedientes          |                    |                 |       |
|---------------|----------------|----------------|-------------------|---------------------|--------------------|-----------------|-------|
| Detalle del E | xpediente      |                |                   |                     |                    |                 |       |
| Año           | 2011           |                |                   |                     |                    |                 |       |
| Órgano        | 21             | Tribunal Supre | emo de Justicia   |                     |                    |                 |       |
| Expediente    | 305            | Ej: 1589       |                   |                     |                    |                 |       |
| Seguir Expedi | ente           |                |                   |                     |                    |                 |       |
|               |                |                |                   |                     |                    |                 |       |
| Tarea         | Descripción de | la Tarea       | Usuario Orígen    | Usuario Destino     | Estado             | Creada          | ¥ence |
|               |                | Intro          | duzca los parámet | ros de búsqueda     |                    |                 |       |
|               |                |                |                   |                     |                    |                 |       |
|               |                |                |                   |                     |                    |                 |       |
|               |                |                |                   |                     |                    |                 |       |
| Administrador | · del Sistem   | a DEM          |                   | ③ 2009 MPPEF - ONCO | P. Todos los Derec | hos Reservados. |       |
|               |                |                | Pantalla N        | Jº 51               |                    |                 |       |

Fin del proceso: Módulo de Reportes

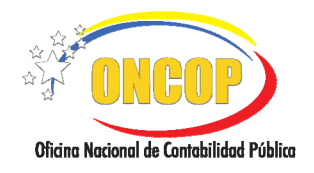

## ADMINISTRACIÓN DEL FLUJO DE TRABAJO

CODIGO: DGAT-MU-01

VIGENCIA: 31/01/2013

### I. PROCESO: MODULO DE AYUDA. ROL: ADMINISTRADOR DE FLUJO DE TRABAJO.

A través de la Interfaz de Administración de Flujo de Trabajo, podrá ingresar al módulo "**AYUDA**", que le permitirá visualizar algunos videos sobre el uso de los aplicativos del SIGECOF, para ello deberá seleccionar la opción **AYUDA** que aparece en el menú principal.

1. Luego de realizar la acción anterior se desplegará la siguiente pantalla (**Ver Pantalla Nº 52**) donde deberá hacer clic sobre el nombre del aplicativo el cual desea consultar.

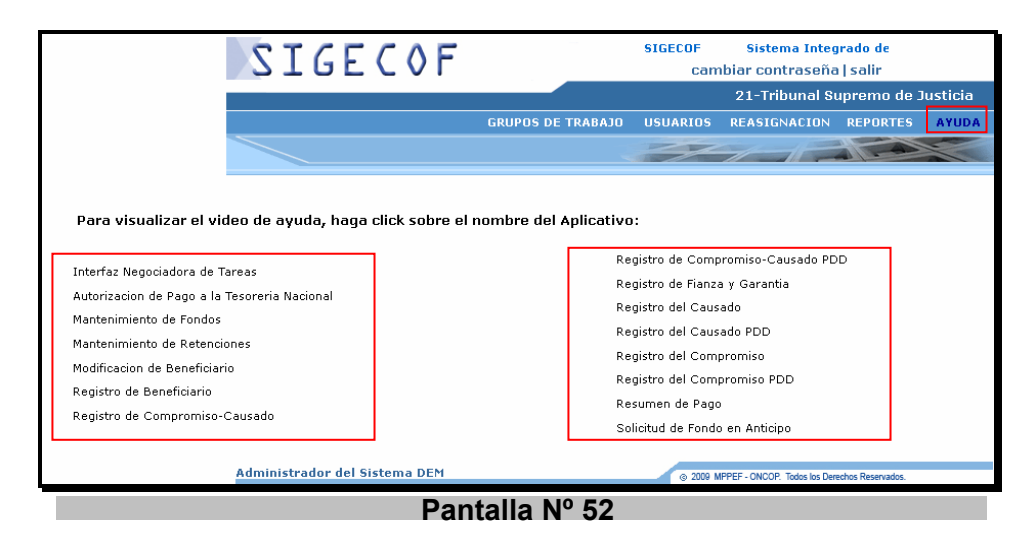

Luego de realizar la acción anterior se desplegará una pantalla con el video de ayuda del aplicativo el cual desea consultar.

## Fin del proceso: Módulo de Ayuda

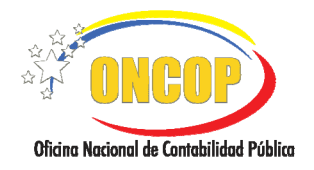

## ADMINISTRACIÓN DEL FLUJO DE TRABAJO

CODIGO: DGAT-MU-01

VIGENCIA: 31/01/2013

#### J. PROCESO: CAMBIO DE CONTRASEÑA. ROL: ADMINISTRADOR DE FLUJO DE TRABAJO.

A través de la Interfaz de Administración de Flujo de Trabajo, podrá cambiar su contraseña, como se detalla a continuación:

1. Haga clic sobre la opción cambiar contraseñal que aparece en la parte superior de la pantalla (Ver Pantalla Nº 53).

| SIC                                   | GECOF                 |                    | F Si<br>Că | stema Integrado de<br>mbiar contraseño | Gestiór<br>a   <mark>salir</mark> |         |  |  |
|---------------------------------------|-----------------------|--------------------|------------|----------------------------------------|-----------------------------------|---------|--|--|
|                                       |                       |                    |            | 21-Tribunal S                          | upremo de J                       | usticia |  |  |
|                                       |                       | GRUPOS DE TRABAJO  | USUARIO    | REASIGNACION                           | REPORTES                          | AYUDA   |  |  |
|                                       | ACTIVOS               | S INACTIVOS        |            |                                        |                                   |         |  |  |
| Steve Nuevo                           | Buscar: identificador | Por: Identificador | Ir 🔍       |                                        |                                   |         |  |  |
| Ident                                 | tificador             | Denomi             | nación     |                                        | Dependencia                       | Año     |  |  |
| Introduzca los parámetros de búsqueda |                       |                    |            |                                        |                                   |         |  |  |
|                                       |                       |                    |            |                                        |                                   |         |  |  |
|                                       |                       |                    |            |                                        |                                   |         |  |  |
|                                       |                       |                    |            |                                        |                                   |         |  |  |
|                                       |                       |                    |            |                                        |                                   |         |  |  |
|                                       |                       |                    |            |                                        |                                   |         |  |  |
|                                       |                       |                    |            |                                        |                                   |         |  |  |
|                                       |                       |                    |            |                                        |                                   |         |  |  |
|                                       |                       |                    |            |                                        |                                   |         |  |  |
| Administrado                          | e del Sistema DEM     |                    |            |                                        |                                   |         |  |  |
| Automistrauu                          | in der anstenna DEM   |                    | © 200      | MPPEF - ONCOP. Todos los Der           | echos Reservados.                 |         |  |  |
|                                       |                       | Pantalla           | Nº 53      |                                        |                                   |         |  |  |

 Luego de realizar la acción anterior se desplegará la siguiente pantalla (Ver Pantalla Nº 54) donde se podrá realizar el cambio de la contraseña, tomando en cuenta las "Recomendaciones para su Nueva Clave" y siguiendo los pasos que se detallan a continuación:

| <u> </u>                                                                                 |                                            | carr          | ibiar contraseña              | al salir       |          |
|------------------------------------------------------------------------------------------|--------------------------------------------|---------------|-------------------------------|----------------|----------|
|                                                                                          |                                            |               | 21-Tribunal S                 | upremo de J    | usticia  |
|                                                                                          | GRUPOS DE TRABAJO                          | USUARIOS      | REASIGNACION                  | REPORTES       | AYUDA    |
|                                                                                          |                                            | -             |                               |                | 2        |
| Ingrese clave actual:                                                                    | min 8, max                                 | < 14 caracter | es *                          |                |          |
| Recomendaciones para su r     Su nueva clave debe combir     No proporciono su clave a p | ueva clave:<br>lar entre 8 y 14 caracteres | alfanumérico  | 15.                           |                |          |
| - No proporcione su ciave a n                                                            | nguna persona, recuerue u                  | ue es ue uso  | personal.                     |                |          |
| - No permita que otros vean s                                                            | u clave al ingresar al Siste               | ma.           |                               |                |          |
| - Ante cualquier sospecha de<br>con nosotros<br>al 0800 SIGECOF.                         | fraude, robo de su cuenta                  | (Usuario y Cl | ave) o si necesita            | a ayuda comi   | iníquese |
| Evitar Frau                                                                              | des electrónicos, es un tra                | pajo de todos | s. iProteja su Clav           | ve!            |          |
|                                                                                          |                                            |               |                               |                |          |
| dministrador del Sistema DEM                                                             |                                            | ③ 2009 MPP8   | EF - ONCOP. Todos los Derecho | os Reservados. |          |

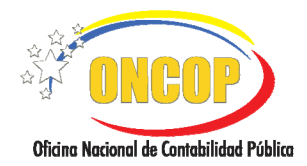

- 2.1. **"Ingrese clave actual**": Registre la contraseña vigente, hasta la fecha, y que requiere cambiar.
- 2.2. "Ingrese nueva clave": Registre la nueva contraseña.
- 2.3. **"Confirme nueva clave**": Repita el registro de la nueva contraseña y, seguidamente, presione el botón Cambiar clave.

Luego de realizar la acción anterior aparecerá la siguiente pantalla (**Ver Pantalla Nº 55**) con un mensaje notificando que la contraseña fue cambiada exitosamente.

| SIGECOF                         |                   | SIGECOF Sistema Integrado de<br>cambiar contraseña   salir<br>60 - Ministerio del Poder Popular de Planificación y |              |          |          |
|---------------------------------|-------------------|----------------------------------------------------------------------------------------------------|--------------|----------|----------|
|                                 |                   |                                                                                                    |              |          | Finanzas |
|                                 | GRUPOS DE TRABAJO | USUARIOS                                                                                                    | REASIGNACION | REPORTES | AYUDA    |
|                                 |                   |                                                                                                    | 175          |          |          |
|                                 |                   |                                                                                                    |              |          |          |
|                                 |                   |                                                                                                    |              |          |          |
|                                 |                   |                                                                                                    |              |          |          |
|                                 |                   |                                                                                                    |              |          |          |
| La clave fue guardada con éxito |                   |                                                                                                    |              |          |          |
|                                 |                   |                                                                                                    |              |          |          |
|                                 |                   |                                                                                                    |              |          |          |
|                                 |                   |                                                                                                    |              |          |          |
| Pantalla Nº 55                  |                   |                                                                                                    |              |          |          |

#### Fin del proceso: Cambio de Contraseña